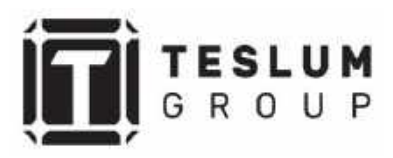

# GROWATT

Руководство по эксплуатации

# Off Grid Solar Inverter SPF 3500 ES SPF 5000 ES

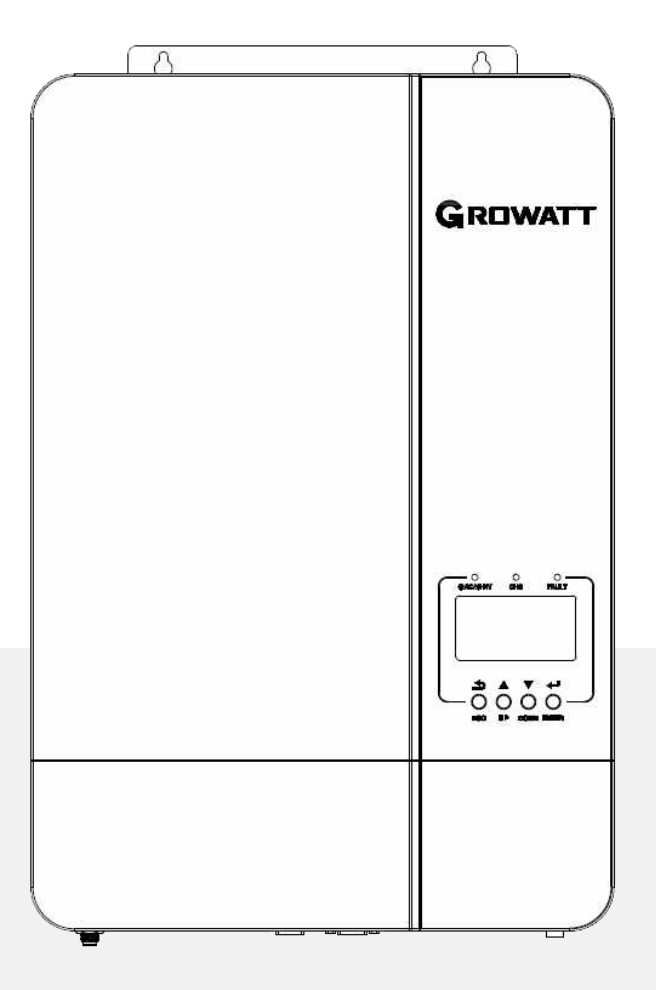

# СОДЕРЖАНИЕ

| Информация о данном Руководстве                       | 1  |
|-------------------------------------------------------|----|
| Наименование устройств                                | 1  |
| Сфера применения                                      | 1  |
| Целевая группа                                        | 1  |
| Инструкции по технике безопасности                    | 1  |
| Введение                                              | 2  |
| Основные особенности                                  | 2  |
| Обзор устройства                                      | 3  |
| Установка                                             | 4  |
| Распаковка и осмотр                                   | 4  |
| Подготовка к установке                                | 4  |
| Монтаж устройства                                     | 4  |
| Подключение аккумуляторных батарей                    | 5  |
| Подключение свинцово-кислотных аккумуляторов          | 5  |
| Подключение литиевых аккумуляторов                    | 6  |
| Подключение входа / выхода переменного тока           | 9  |
| Подключение солнечных PV модулей                      | 10 |
| Коммуникационные подключения                          | 11 |
| Сигнал сухого контакта                                | 11 |
| Начало эксплуатации                                   |    |
| Включение / Выключение устройства                     | 12 |
| Панель индикации и управления                         |    |
| Показания ЖК дисплея                                  | 13 |
| Настройки ЖК дисплея                                  | 15 |
| Показания дисплея                                     | 20 |
| Описание рабочих режимов                              |    |
| Руководство по параллельной установке                 | 22 |
| Введение                                              | 22 |
| Установка платы для параллельного подключения         | 22 |
| Параллельная работа в одной фазе                      | 25 |
| Параллельная работа в трех фазной системе             | 28 |
| Подключение солнечных PV модулей                      |    |
| Настройка и отображение ЖК-дисплея                    |    |
| Справочный код неисправности                          |    |
| Индикатор предупреждений                              |    |
| Режим выравнивания аккумуляторов (режим Equalization) | 35 |
| Характеристики устройства                             |    |
| Поиск неисправностей                                  |    |

# Информация о данном Руководстве

### Наименование устройств

Данное руководство действительно для следующих устройств Growatt:

- SPF 3500 ES
- SPF 5000 ES

В этом руководстве описывается сборка, установка, эксплуатация и устранение неисправностей этих устройств. Пожалуйста, внимательно прочтите это руководство перед установкой и эксплуатацией.

### Целевая группа

Этот документ предназначен для квалифицированных специалистов и конечных пользователей. Конечные пользователи могут выполнять лишь задачи, не требующие особой квалификации. Специалисты, которые будут подключать данные устройства, должны обладать следующими навыками:

- Знание того, как работает и эксплуатируется инвертор.
- Прошедшими обучение по подключению и использованию электрических устройств и установок. Представлять опасности и риски, связанные с установкой электро- устройств.
- Прошедшими обучение по монтажу и пусконаладке электрических устройств и установок.
- Знающих действующие стандарты и постановления при подключении электроустановок.
- Изучивших и соблюдающих требования этого документа и инструкцию по технике безопасности.

### Инструкции по технике безопасности

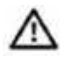

ВНИМАНИЕ: В этой главе содержатся важные инструкции по технике безопасности и эксплуатации. Прочтите и сохраните это руководство для использования в будущем.

- 1. Пожалуйста, четко укажите (настройте), какую систему аккумуляторов вы хотите установить, систему литиевых аккумуляторов или свинцово-кислотных аккумуляторов. Если вы выберете неправильную систему, накопитель энергии не сможет нормально работать.
- Перед использованием устройства прочтите все инструкции и предупреждающие надписи на устройстве, батареях и все соответствующие разделы данного руководства. Компания имеет право отказать в гарантии, если установка и эксплуатация устройства будет не соответствовать требованиям данного руководства и приведет к повреждению оборудования.
- 3. Все подключения и настройки должны выполняться профессиональными инженерами-электриками.
- 4. Все электрические подключения и настройки должны соответствовать местным стандартам по электробезопасности.
- При установке фотоэлектрических (PV) модулей в дневное время, установщик должен накрыть модули непрозрачными материалами, в противном случае это будет опасно для жизни из-за высокого напряжения на клеммах модулей.
- 6. ВНИМАНИЕ используйте в системе только свинцово-кислотные аккумуляторные батареи глубокого цикла или литиевые аккумуляторы. АКБ других типов могут взорваться, что приведет к травмам и повреждениям.
- 7. Не разбирайте устройство. При необходимости обслуживания или ремонта обратитесь в квалифицированный сервисный центр. Вскрытие устройства может привести к поражению электрическим током или возгоранию.
- 8. Перед проведением любого обслуживания или чистки, отключите все провода от инвертора. Обычное выключение устройства не снизит риск поражения электрическим током.
- 9. НИКОГДА не заряжайте замерзший аккумулятор.
- 10. Для оптимальной работы инвертора, пожалуйста, выберете подходящие сечения кабелей.
- 11. Будьте очень осторожны при работе с металлическими инструментами рядом с аккумуляторами. Существует потенциальная опасность падения инструмента, что может вызвать искрение или короткое замыкание аккумуляторов или других электрических частей, что может привести к взрыву.
- 12. Пожалуйста, строго следуйте процедуре установки, если вы хотите отключить клеммы переменного или постоянного тока. Пожалуйста, обратитесь к разделу «УСТАНОВКА» данного руководства для получения подробной информации.
- 13. ИНСТРУКЦИИ ПО ЗАЗЕМЛЕНИЮ Этот инвертор должен быть подключен к постоянно заземленной системе электропроводки. Обязательно соблюдайте местные требования и нормы при установке этого инвертора.
- 14. НИКОГДА не допускайте короткого замыкания выхода переменного тока и входа постоянного тока. НЕ подключайтесь к сети при коротком замыкании на входе постоянного тока.
- 15. Перед началом эксплуатации убедитесь, что инвертор полностью собран.

# Введение

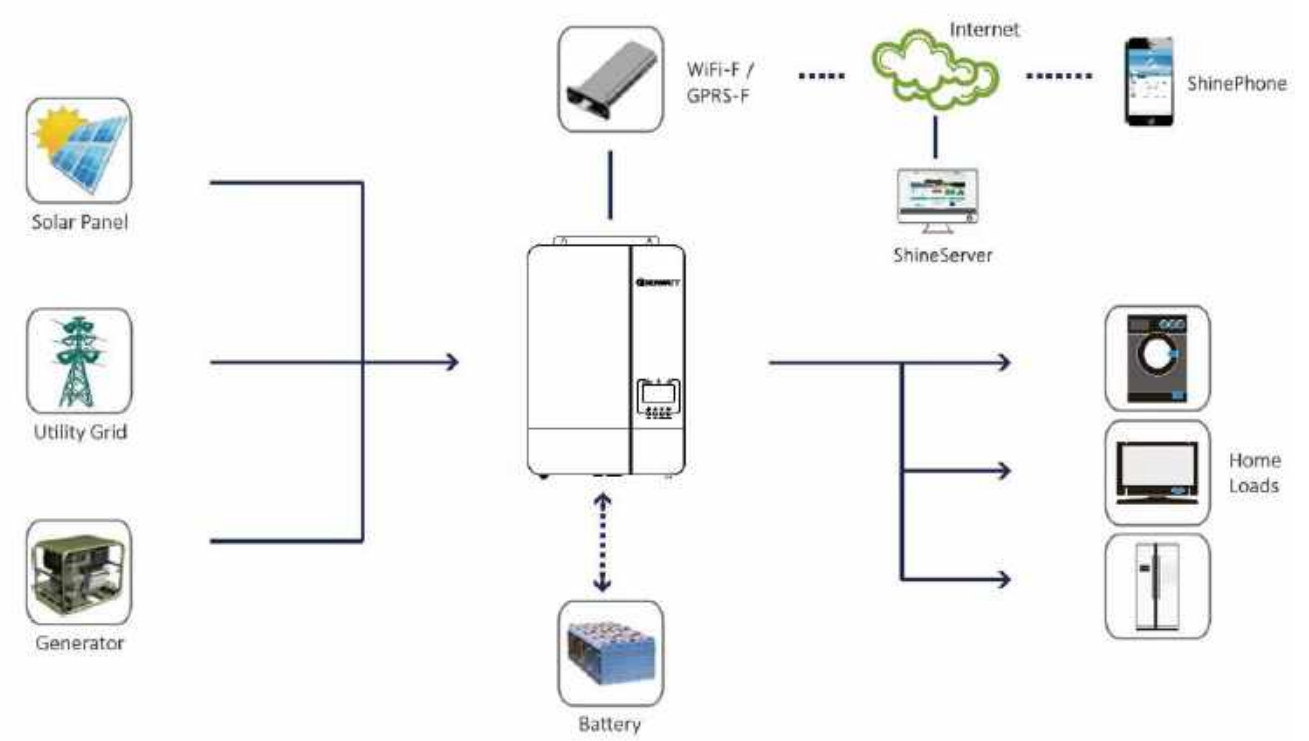

Гибридная система электропитания

Инверторы серии SPF - это многофункциональные автономные солнечные инверторы, с интегрированным солнечным MPPT контроллером заряда, высокочастотным синусоидальным инвертором и функциональным модулем ИБП в одном устройстве. Модели инверторов данной серии идеально подходят для систем автономного электропитания с солнечными модулями и систем резервного электроснабжения. Этот инвертор может работать как с аккумуляторами, так и без них. Инвертор имеет функцию подмешивания.

Для полноценной работы всей системы требуется - внешняя сеть (генератор), фотоэлектрические модули, аккумуляторные батареи. Проконсультируйтесь со своим системным интегратором по поводу других возможных архитектур системы в зависимости от ваших требований.

Модули Wi-Fi или GPRS - это устройства мониторинга plug-and-play, которые устанавливаются на инвертор. С помощью этих устройств пользователи могут отслеживать состояние своей системы с мобильного телефона или с веб-сайта в любое время в любом месте.

### Основные особенности

- Номинальная мощность инверторов 3.5кВт и 5.0кВт соответственно, коэффициент мощности 1.
- Рабочий диапазон МРРТ 120V ~ 430V DC. Максимальное напряжение открытого контура PV- 450Voc DC.
- Высокочастотный инвертор с небольшими габаритами и малым весом. Форма волны выходного напряжения чистая синусоида.
- Нагрузки могут одновременно питаться энергией от солнечных модулей и от внешней сети функция подмешивания.
- Наличие порта CAN / RS485 для связи с BMS литиевого аккумулятора.
- Возможность работы без аккумуляторной батареи.
- Параллельная работа до 6 устройств (только с подключенной аккумуляторной батареей).
- Удаленный мониторинг через модули WIFI / GPRS (поставляются опционально).

# Обзор устройства

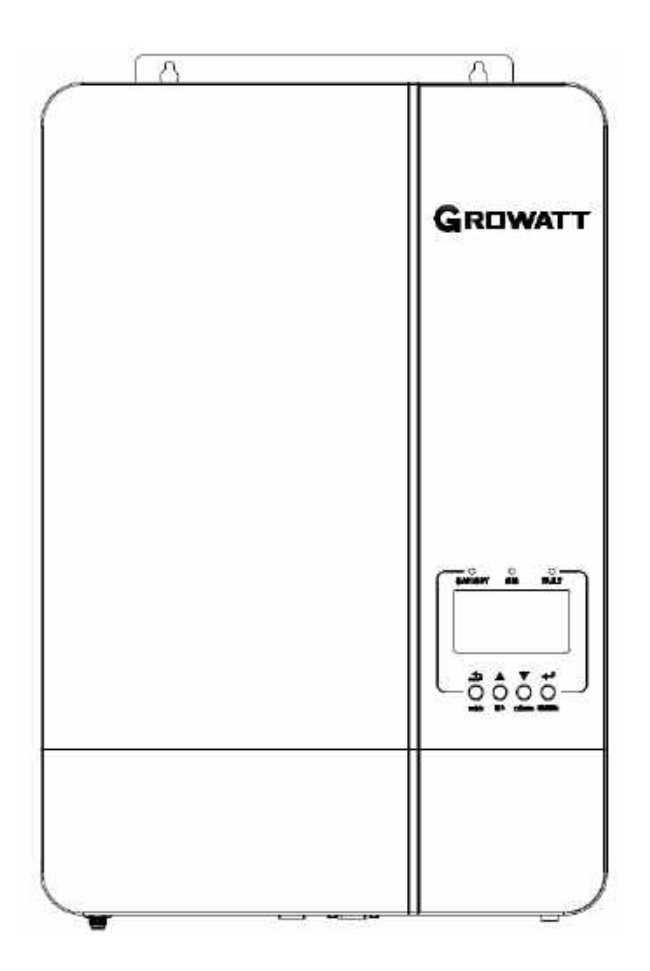

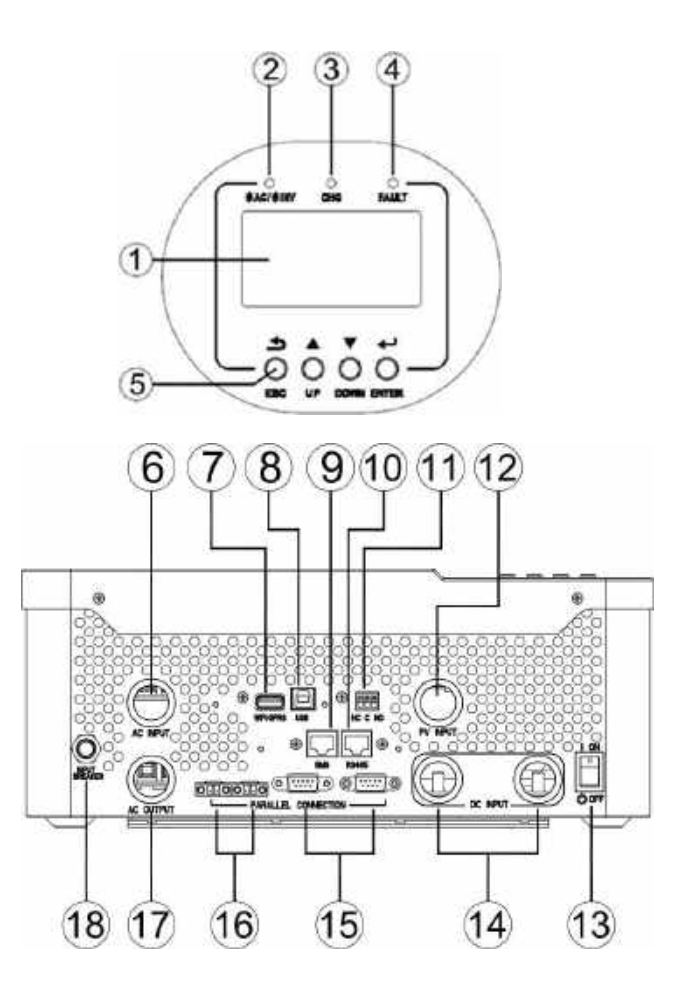

- 1. ЖК-дисплей
- 3. Индикатор заряда
- 5. Функциональные кнопки
- 7. Порт подключения модулей WiFi/GPRS
- 9. Порт подключения BMS (протоколы CAN / RS485)
- 11. Сухой контакт
- 13. Кнопка перезагрузки
- 15. Порт для параллельного подключения устройств
- 17. Выход переменного тока

- 2. Индикатор состояния
- 4. Индикатор неисправности
- 6. Вход переменного тока
- 8. Коммуникационный порт USB
- 10. Порт связи RS485 (для расширения)
- 12. Вход PV солнечных модулей
- 14. Вход аккумуляторной батареи
- 16. Текущие порты совместного использования
- 18. Автоматический выключатель Вкл / Выкл

# Установка

### Распаковка и осмотр

Перед установкой осмотрите устройство. Убедитесь, что внутри упаковки ничего не повреждено. В упаковке должны быть следующие предметы:

- Инвертор 1 шт.
- Руководство по эксплуатации 1 шт.
- Коммуникационный кабель 1шт.
- Кабель для распределения тока 1шт.
- Кабель для параллельного подключения 1шт.

**Примечание.** Компакт-диск с программным обеспечением больше не предоставляется, при необходимости загрузите его с официального сайта: www.ginverter.com

### Подготовка

Перед подключением всех проводов, снимите нижнюю крышку, открутив четыре винта, как показано ниже:

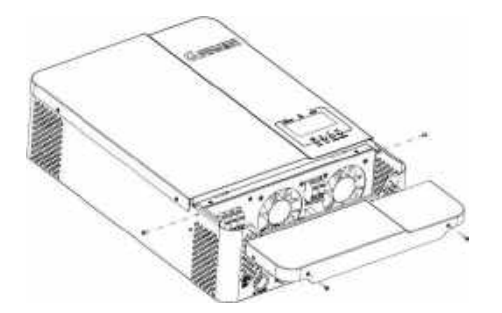

### Монтаж устройства

Прежде чем выбирать место для установки, примите во внимание следующие моменты:

- Не устанавливайте инвертор на легковоспламеняющихся строительных
- материалах. Установливайте устройство на твердую поверхность.
- Устанавливайте этот инвертор на уровне глаз, чтобы ЖК-дисплей всегда был виден.
- Температура окружающей среды должна быть от 0 ° С до 55 ° С для обеспечения оптимальной работы.
- Рекомендуемое монтажное положение вертикально на стене.
- Обязательно оставляйте свободное пространство, как показано на рисунке справа, чтобы гарантировать достаточный отвод тепла и иметь достаточно места для подключения проводов.

# Ли

### ПОДХОДИТ ТОЛЬКО ДЛЯ МОНТАЖА НА БЕТОНЕ ИЛИ ДРУГИХ НЕГОРЮЧИХ ПОВЕРХНОСТЯХ.

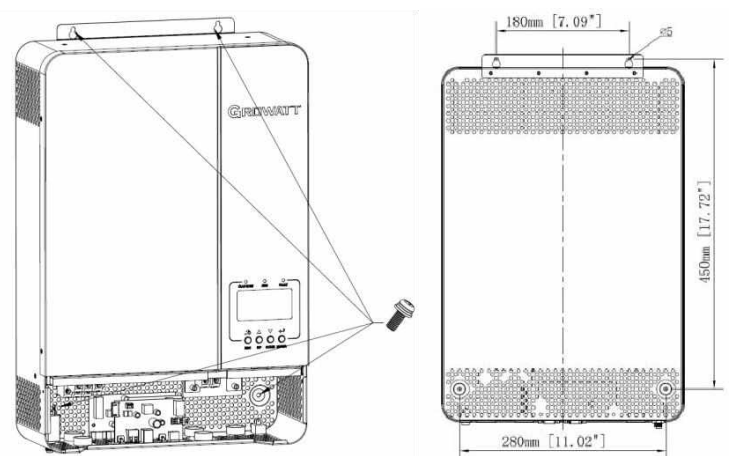

Установите устройство, закрутив четыре винта. Рекомендуется использовать винты М4 или М5.

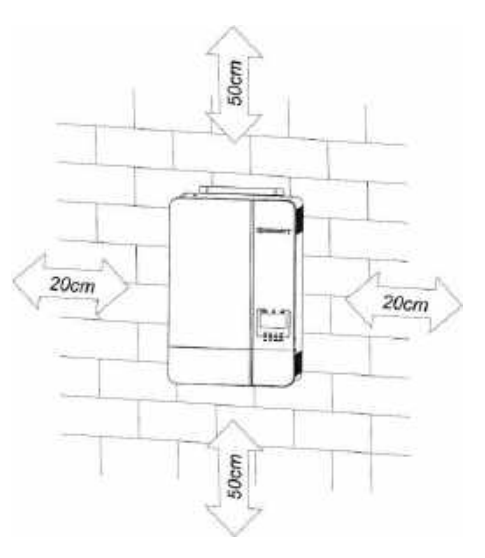

### Подключение аккумуляторной батареи

### Подключение свинцово-кислотной батареи

Пользователь может выбрать свинцово-кислотный аккумулятор соответствующей емкости с номинальным напряжением 48 В. Кроме того, вам нужно выбрать тип батареи как «AGM (по умолчанию) или FLD».

**ВНИМАНИЕ!** Для обеспечения безопасной работы и соблюдения нормативных требований необходимо установить отдельную защиту от перегрузки по постоянному току или устройство защитного отключения между аккумулятором и инвертором. В некоторых системах этого устройства отключения не требуется, но все же требуется установить защиту от сверхтока. Пожалуйста, обратитесь к типичной таблице по силе тока, чтобы определить требуемый размер предохранителя или прерывателя. **Кольцевой терминал:** 

**ПРЕДУПРЕЖДЕНИЕ!** Все электромонтажные работы должны выполняться квалифицированным специалистом.

**ПРЕДУПРЕЖДЕНИЕ!** Для безопасности и эффективной работы системы очень важно использовать соответствующий кабель для подключения аккумулятора. Чтобы снизить риск получения травмы, используйте кабель и клеммы соответствующего рекомендованного размера, как показано в таблице ниже.

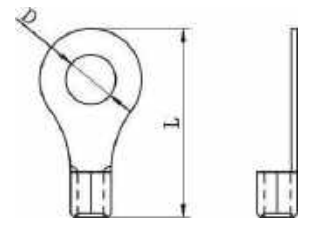

#### Рекомендуемый кабель для подключения аккумулятора и размер клеммы:

| Модель инвертора | Марка провода | Момент затяжки |
|------------------|---------------|----------------|
| SPF 3500 ES      | 1 * 4 AWG     | 2-3 Nm         |
| SPF 5000 ES      | 1 * 2 AWG     | 2-3 Nm         |

# Примечание: для свинцово-кислотных аккумуляторов рекомендуемый ток заряда составляет 0,2 С (где С номинальная емкость аккумулятора).

Пожалуйста, выполните следующие действия, чтобы подключить аккумулятор:

- 1. Соберите силовые перемычки в соответствии с маркой кабеля и размером клемм.
- Подключите все аккумуляторные батареи в систему 48В. Для SPF 3500 ES / SPF 5000 ES рекомендуется подключать аккумуляторы емкостью не менее 200 Ач.
- Вставьте кольцевую клемму аккумуляторной перемычки в разъем аккумуляторной батареи инвертора и убедитесь, что болты затянуты с моментом 2 Нм. Убедитесь, что полярность аккумулятора и инвертора соблюдены правильно, а кольцевые клеммы плотно прикручены к клеммам аккумулятора.

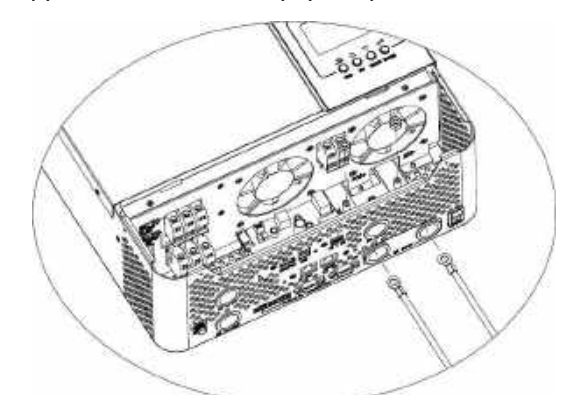

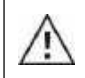

/!\

#### ВНИМАНИЕ: Опасайтесь поражения электрическим током

**ВНИМАНИЕ!!** Ничего не подкладывайте между клеммой инвертора и кольцевой клеммой. В противном случае возможен перегрев.

ВНИМАНИЕ!! Не наносите на клеммы антиоксидное средство, пока клеммы не будут надежно соединены.

**ВНИМАНИЕ!!** Перед окончательным подключением постоянного тока или включением выключателя разъединителя постоянного тока убедитесь, что положительная (+) клемма инвертора должна быть подключена к положительному (+) электроду АБ, а отрицательная (-) клемма инвертора должна быть подключена к отрицательному (-) электроду АБ.

### Подключение литиевого аккумулятора

Если вы планируете в системе с инверторами SPF 3500 ES / SPF 5000 ES использовать литиевый аккумулятор, вам необходимо использовать только литиевую батарею, которую мы настроили. На литиевой батарее есть два разъема, порт RJ45 BMS и кабель питания.

Для подключения литиевой батареи выполните следующие действия:

1. Подготовьте силовые перемычки с соответствующим сечением провода и размером клемм (то же, что и для свинцово-кислотного аккумулятора, см. подробности в разделе «Подключение свинцово-кислотной аккумуляторной батареи»).

2. Подключите перемычки к клеммам плюс (+) инвертора и плюс (+) аккумулятора, минус (-) инвертора к минусу (-) аккумулятора и убедитесь, что болты затянуты с моментом затяжки 2-3 Нм. Убедитесь, что полярность подключения аккумулятора и инвертора соблюдена правильно.

3. Подключите интерфейсный кабель с разъемом RJ45 к коммуникационному порту инвертора BMS (RS485 или CAN).

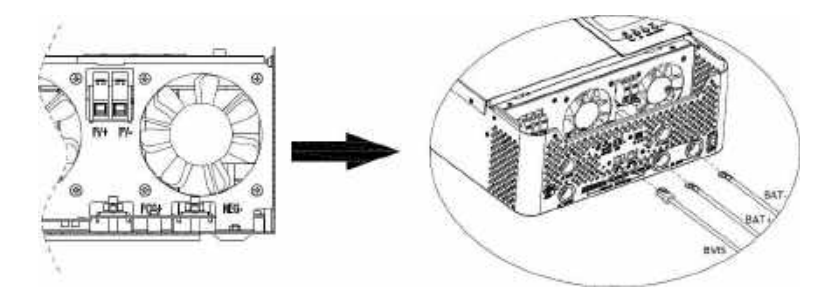

4. Другой конец кабеля с разъемом RJ45 вставьте в порт связи батареи (RS485 или CAN).

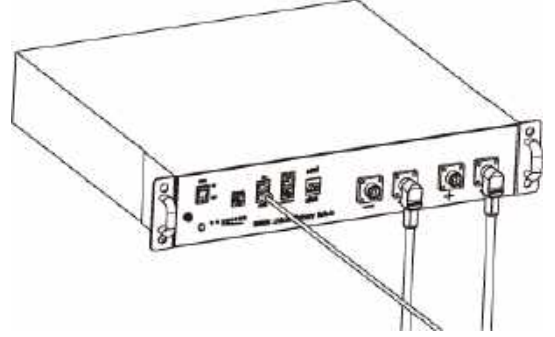

**Примечание.** При выборе литиевой батареи, обязательно подключите кабель связи с BMS между батареей и инвертором. Вам необходимо выбрать в настройках инвертора тип батареи «литиевая батарея».

### Связь и настройка литиевого аккумулятора

Для связи с BMS батареи, вы должны установить тип батареи на «LI» в настройках инвертора пунк 05. Затем на ЖКдисплее переключится на Программу 36, которая должна установить тип протокола. В инверторе есть несколько протоколов. Получите инструкцию от Growatt, чтобы выбрать протокол, соответствующий для вашей BMS.

### 1. Подключите порт CAN/RS485 (RJ45) батареи к коммуникационному порту BMS инвертора.

Убедитесь, что порт BMS литиевого аккумулятора подключается к инвертору по принципу «от контакта к контакту». Распиновка контактов порта BMS инвертора и порта RS485 показана ниже:

| Номер Pin | порт BMS | порт RS485<br>(для расширения) |
|-----------|----------|--------------------------------|
| 1         | RS485B   | RS485B                         |
| 2         | RS485A   | RS485A                         |
| 3         |          |                                |
| 4         | CANH     |                                |
| 5         | CANL     |                                |
| 6         |          |                                |
| 7         |          |                                |
| 8         |          |                                |
|           |          |                                |

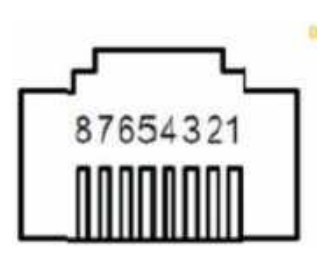

### Настройка ЖК-дисплея

Чтобы подключить BMS батареи, в настройках инвертора необходимо выбрать тип батареи как «LI» в пункте 05. После выбора «LI» в пункте 05, монитор переключится на Программу 36, чтобы выбрать протокол связи. Вы можете выбрать протокол связи RS485 от L01 до L50, а также можете выбрать протокол связи CAN от L51 до L99.

|    |                                                                                      | -                                                                                                    |  |
|----|--------------------------------------------------------------------------------------|----------------------------------------------------------------------------------------------------|--|
|    |                                                                                      | АGМ (по умолчанию)                                                                                                    |  |
|    |                                                                                      | 6866 867 005°                                                                                                    |  |
|    |                                                                                      | Flooded (заливной)                                                                                                    |  |
|    |                                                                                      | 6866 FL8 005                                                                                                    |  |
|    |                                                                                      | Lithium (подходит только при связи с BMS)                                                                              |  |
|    |                                                                                      | 6866 LI 005°                                                                                                    |  |
|    |                                                                                      |                                                                                                    |  |
| 05 | Тип                                                                                  |                                                                                                    |  |
| 05 | 05 Тип<br>аккумулятора                                                               | Если выбрано «User-Defined», напряжение заряда аккумулятора и минимальное напряжение отключения постоянного тока можно |  |
|    |                                                                                      | настроить в программах 19, 20 и 21.                                                                                    |  |
|    |                                                                                      | User-Defined 2 (подходит для случая, когда литиевая                                                                    |  |
|    |                                                                                      | батарея без связи с BMS)                                                                                               |  |
|    | <b>ВАЕЕ US2 005</b><br>Если выбрано «User-Defined 2», напряжение заряда аккумулятора |                                                                                                    |  |
|    |                                                                                      | и напряжение отключения можно настроить в пунктах 19, 20 и 21.                                                         |  |
|    |                                                                                      | Рекомендуется установить одинаковые настройки напряжения в п.                                                          |  |
|    |                                                                                      | 19 и 20 (полное напряжение заряда литиевой батареи). Инвертор                                                          |  |
|    |                                                                                      | прекратит заряд, когда напряжение аккумулятора достигнет этого                                                         |  |
|    |                                                                                      |                                                                                                    |  |

|    |                                                                  | Protocol 1  | PECL LOI 036 |
|----|------------------------------------------------------------------|-------------|--------------|
|    | RS485<br>Communication protocol<br>Протокол связи<br>через RS485 | Protocol 2  | PECL LO2 038 |
|    |                                                                  |             |              |
| 36 |                                                                  | Protocol 50 | PECL LSO 036 |
|    | CAN<br>Communication protocol<br>Протокол связи<br>через CAN     | Protocol 51 | PECL LSI 038 |
|    |                                                                  | Protocol 52 | PECL LS2 036 |
|    |                                                                  | •           | -<br>-<br>-  |
|    |                                                                  | Protocol 99 | PECL L99 038 |

**Примечание.** Когда тип батареи установлен на Li, в параметрах настройки 12, 13, 21 будут отображаться проценты. **Примечание.** Когда тип батареи установлен как «LI», максимальный ток заряда не может быть изменен пользователем. При сбое связи с BMS, инвертор отключит выход.

| 12 | Выберите процент SOC от источника<br>энергоснабжения при выборе «SBU<br>priority» или «Solar first- Сначала<br>солнечная энергия» в программе 01 | Ь 2 А С 50- 0 2<br>По умолчанию 50%, Настраиваемый диапазон 6%~95% |
|----|----------------------------------------------------------------------------------------------------|--------------------------------------------------------------------|
| 13 | Выберите процент SOC при обратном<br>переходе в режим работы от батареи<br>при выборе «Приоритет SBU» или<br>«Solar first» в программе 01        | RC26 95 0 3<br>По умолчанию 95%, Настраиваемый диапазон 10%~100%   |

| Настройка процента SOC на<br>отключение по низкому напряжен<br>21 Если в программе 5 выбран «LI»,<br>программу можно настроить. | о.<br>у СИЕЧ<br>По умолчани | <b>20</b> ~<br>ю 20%, Настра | 02 <b>°</b><br>иваемый диапазо | н 5%~50% |
|----------------------------------------------------------------------------------------------------|-----------------------------|------------------------------|--------------------------------|----------|
|----------------------------------------------------------------------------------------------------|-----------------------------|------------------------------|--------------------------------|----------|

Примечание. По любым вопросам связи с BMS обращайтесь к Growatt.

### Связь с BMS аккумулятора при параллельном включении инверторов

Если необходимо использовать связь с BMS аккумулятора при параллельном включении инверторов, вы обязательно должны подключить кабель связи между BMS батареи и одним из инверторов параллельной системы. Рекомендуется подключаться к главному инвертору параллельной системы.

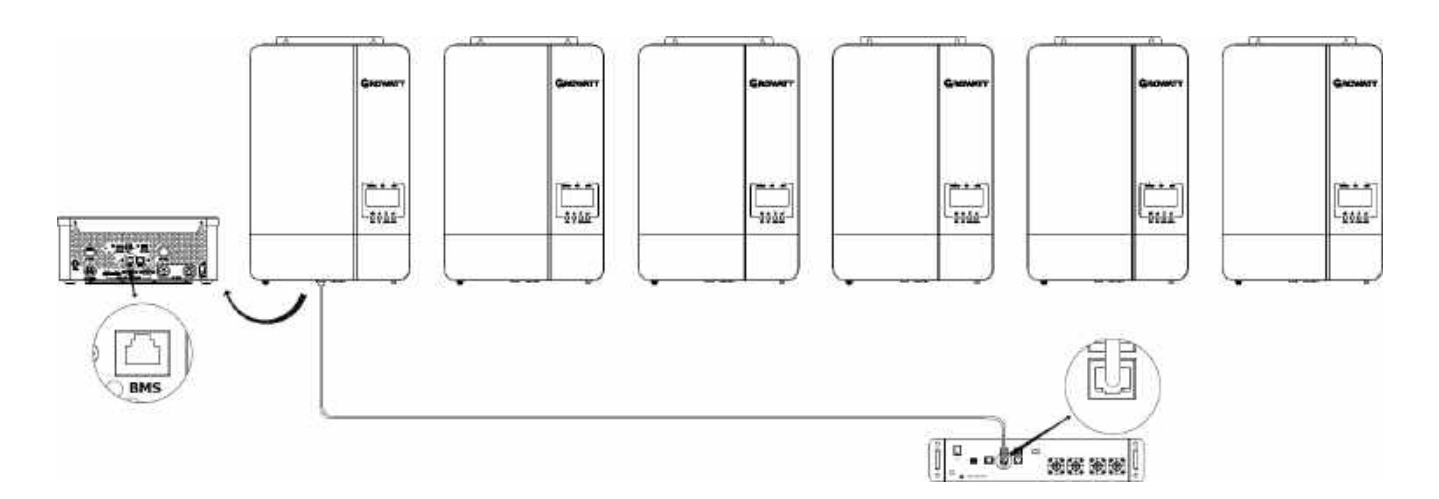

### Подключение входа / выхода переменного тока

**ОСТОРОЖНО!!** Перед подключением к источнику питания переменного тока, установите отдельный автоматический выключатель между инвертором и источником питания переменного тока. Это обеспечит надежное отключение инвертора во время обслуживания и полную защиту от перегрузки по току на входе. Рекомендуемые характеристики автоматического выключателя - 40 A для SPF 3500 ES и 50 A для SPF 5000 ES.

**ОСТОРОЖНО!!** У инвертора есть две клеммные колодки с маркировкой «IN» и «OUT». Пожалуйста, НЕ подсоединяйте неправильно входные и выходные разъемы.

ПРЕДУПРЕЖДЕНИЕ! Все электромонтажные работы должны выполняться квалифицированным персоналом.

**ПРЕДУПРЕЖДЕНИЕ**! Для безопасности и эффективной работы системы очень важно использовать соответствующий кабель для подключения входа переменного тока. Чтобы снизить риск травмы, используйте кабель рекомендованного сечения, указанного ниже.

#### Требования к кабелю подключения переменного тока

| Модель инвертора | Марка кабеля | Момент затяжки |
|------------------|--------------|----------------|
| SPF 3500 ES      | 1 * 10 AWG   | 1.2-1.6 Nm     |
| SPF 5000 ES      | 1 * 8 AWG    | 1.2-1.6 Nm     |

Пожалуйста, выполните следующие шаги, чтобы подключить вход / выход переменного тока:

1. Перед подключением входа / выхода переменного тока, обязательно отключите предохранитель постоянного тока или разъединитель постоянного тока.

Снимите изоляцию по 10 мм с шести проводов и укоротите провода фазы L и нейтрального провода N на 3 мм.
 Вставьте входные провода переменного тока в соответствии с полярностью, указанной на клеммной колодке, и затяните клеммные винты. Обязательно подключите защитный провод PE (Заземление).

- ) →Ground (желто-зеленый)
  - L→LINE (коричневый или черный)
  - N→Neutral (синий)

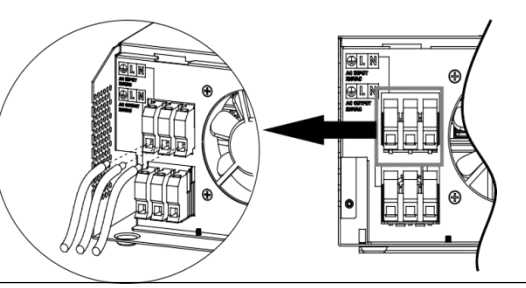

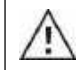

**ВНИМАНИЕ!** Прежде чем подключать входные провода к устройству, убедитесь, что источник питания переменного тока отключен.

- 4. Вставьте выходные провода переменного тока в соответствии с полярностью, указанной на клеммной колодке и затяните клеммные винты. Обязательно сначала подключите провод заземления РЕ.
  - ⊇→Ground (желто-зеленый)
    - L→LINE (коричневый или черный)
    - N→Neutral (синий)

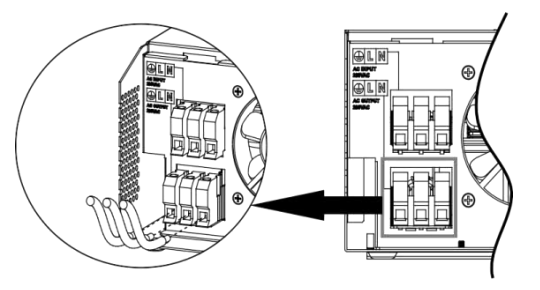

5. Убедитесь, что провода по входу и выходу переменного тока надежно закреплены.

#### ВНИМАНИЕ: Важно!

Убедитесь, что подключаете провода переменного тока с правильной полярностью. Если провода L и N подключены в обратном порядке, это может вызвать короткое замыкание в электросети, когда эти инверторы работают в параллельном режиме. **ВНИМАНИЕ!** Для перезапуска таких устройств как кондиционер, требуется не менее 2–3 минут, так как требуется достаточно времени для уравновешивания газообразного хладагента внутри контуров. Если произойдет нехватка электроэнергии, которая восстановится в короткие сроки, это приведет к повреждению подключенных устройств. Во избежание такого рода повреждений, перед установкой, уточните у производителя кондиционера, есть ли в нем функция задержки по времени. В противном случае этот автономный солнечный инвертор вызовет сбой из-за перегрузки и отключит выходную мощность для защиты вашего прибора, что иногда может вызвать внутренние повреждения кондиционера.

# Подключение солнечных (PV) модулей

**ВНИМАНИЕ:** Перед подключением фотоэлектрических модулей, пожалуйста, установите отдельно прерыватель цепи постоянного тока между инвертором и РV-модулями.

**ПРЕДУПРЕЖДЕНИЕ!** Все электромонтажные работы должны выполняться квалифицированным персоналом. **ПРЕДУПРЕЖДЕНИЕ!** Для безопасности и эффективной работы системы очень важно использовать соответствующий кабель для подключения фотоэлектрических модулей. Чтобы снизить риск травмы, используйте кабель рекомендованного сечения, указанного в таблице ниже.

| Модель инвертора | Марка провода | Момент затяжки |
|------------------|---------------|----------------|
| SPF 3500 ES      | 1 * 12 AWG    | 1.2-1.6 Nm     |
| SPF 5000 ES      | 1 * 12 AWG    | 1.2-1.6 Nm     |

### Выбор фотоэлектрического модуля:

При выборе PV модулей обязательно учитывайте следующие параметры:

1. Напряжение холостого хода (Voc) PV модулей не должно превышать максимального напряжения холостого хода PV входа инвертора.

2. Напряжение холостого хода (Voc) РV модулей должно быть выше минимального напряжения аккумулятора.

| Модель инвертора                   | SPF 3500 ES          | SPF 5000 ES |
|------------------------------------|----------------------|-------------|
| Мах. напряж. холост. хода PV входа | кода РV входа 450Vdc |             |
| Напряжение начала работы           | 150Vdc               |             |
| Рабочий диапазон МРРТ              | 120Vdc~430Vdc        |             |

Для подключения PV модуля выполните следующие действия:

1. Снимите изоляцию с положительного и отрицательного солнечного проводов на 10 мм

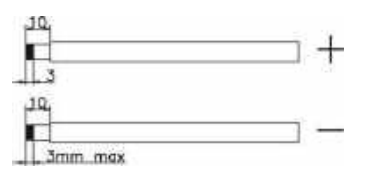

 Проверьте правильность полярности кабелей от PV модулей и входных разъемов PV входа инвертора. Затем подключите положительный полюс (+) соединительного кабеля к положительному полюсу (+) входного разъема PV входа инвертора. Подключите отрицательный полюс (-) соединительного кабеля к отрицательному полюсу (-) входного разъема PV входа инвертора.

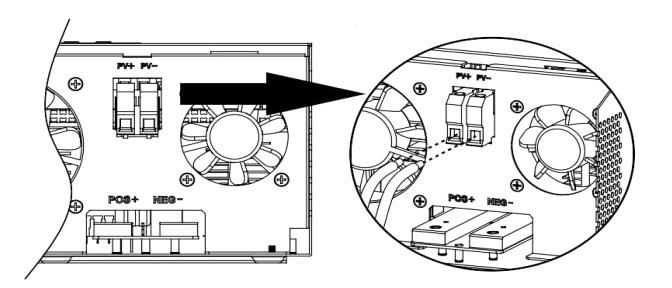

3. Убедитесь, что провода надежно затянуты.

### Окончательная сборка

После подключения всей проводки, установите нижнюю крышку на место, закрутив 4-ре винта, как показано ниже.

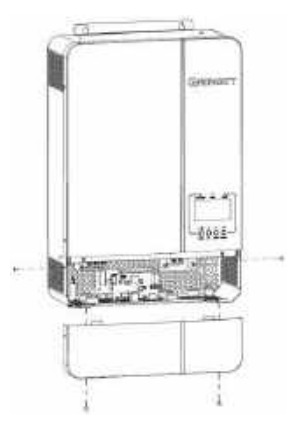

### Коммуникационные соединения

Используйте коммуникационный кабель для подключения инвертора к ПК, входящий в комплектацию устройства. Следуйте инструкциям на экране, чтобы установить программное обеспечение для мониторинга. Для получения подробной информации о работе программного обеспечения, пожалуйста, обратитесь к руководству пользователя. Программное обеспечение для мониторинга можно загрузить с веб-сайта www.ginverter.com.

### Сигналы сухих контактов

На задней панели имеется один порт сухих контактов (ЗА / 250VAC). Его можно использовать для подачи сигнала на внешнее устройство, когда напряжение батареи достигает уровня предупреждения.

| Статус<br>устройства |                                                                                                    | Co                                           | Порт сухих контактов:                                                                                                    |        |        |
|----------------------|----------------------------------------------------------------------------------------------------|----------------------------------------------|----------------------------------------------------------------------------------------------------|--------|--------|
|                      |                                                                                                    |                                              |                                                                                                    | NC & C | NO & C |
| Питание Выкл         | Устройство                                                                                                    | выключено, и на                              | выход не подается питание                                                                                                    | Close  | Open   |
|                      |                                                                                                    | Выход запита                                 | н от сети                                                                                                    | Close  | Open   |
| Питание Вкл 6        | Настройкі<br>пункта 01<br>сначала<br>устанавливан<br>как служебн<br>выход<br>инвертора<br>питается от<br>батареи или от<br>п. 01 | Настройки<br>пункта 01                       | Уровень заряда батареи (SOC)<<br>минимального значения уровня<br>заряда батареи (SOC)                                                   | Open   | Close  |
|                      |                                                                                                    | сначала<br>устанавливаются<br>как служебные. | Уровень заряда батареи (SOC) ><br>Значения настройки в пункте 13<br>или заряд аккумулятора достигает<br>стадии Float (поддерж. заряда). | Close  | Open   |
|                      |                                                                                                    | Настройки<br>п. 01<br>установлены            | Уровень заряда батареи (SOC)<<br>Значения настройки в пункте 12                                                                         | Open   | Close  |
|                      | батареи.<br>Solar first                                                                                                    |                                              | Уровень заряда батареи (SOC)><br>Значения настройки в п. 13 или<br>заряд аккумулятора достигает<br>стадии Float (поддерж. заряда).      | Close  | Open   |

# Эксплуатация

# Включение / Выключение

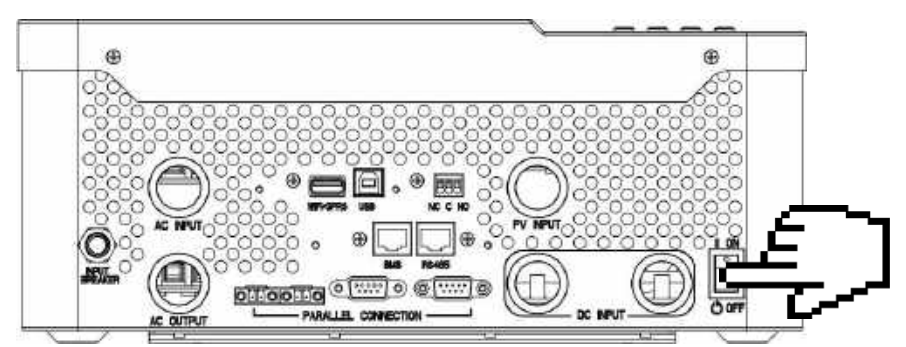

После того, как устройство было правильно установлено и батареи правильно подключены, просто нажмите переключатель включения / выключения (расположенный на корпусе внизу), чтобы включить устройство.

### Панель управления и индикации

Панель управления и индикации, показанная на диаграмме ниже, находится на передней панели инвертора. Она включает в себя три индикатора, четыре функциональные клавиши и ЖК-дисплей, отображающий рабочее состояние и информацию о входной / выходной мощности.

- 1. LCD дисплей
- 2. Индикатор состояния
- 3. Индикатор заряда
- 4. Индикатор неисправности
- 5. Функциональные кнопки

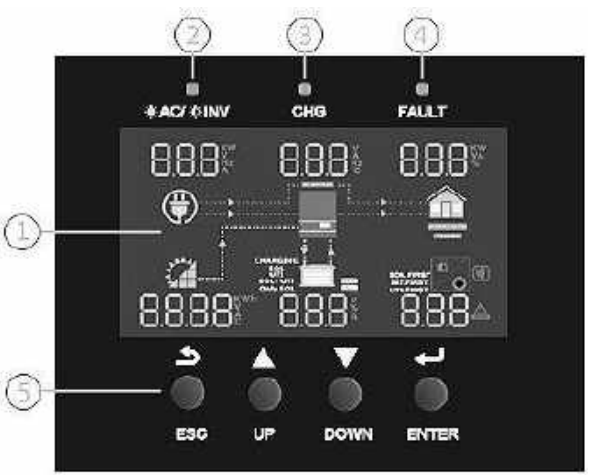

### Светодиодные индикаторы

| Светодиодный (LED) индикатор |         | ор                             | Сообщения                                         |
|------------------------------|---------|--------------------------------|---------------------------------------------------|
|                              | 2000111 | Горит                          | Выход запитан от внешней сети                     |
| AC/ ALINV                    | Зеленыи | Мигает                         | Выход запитан от батареи или от PV модулей.       |
| • CHG Зеленый                | Горит   | Аккумулятор полностью заряжен. |                                                   |
|                              | Зеленыи | Мигает                         | Аккумулятор заряжается.                           |
|                              | Горит   | Неисправность инвертора.       |                                                   |
| ZIX FAULI                    | Красный | Мигает                         | Предупреждение о возможности возникновения неиспр |

### Функциональные кнопки

| Кнопка | Описание                                                           |
|--------|--------------------------------------------------------------------|
| ESC    | Для выхода из режима настройки                                     |
| UP     | Переход к предыдущему выбору                                       |
| DOWN   | Переход к следующему выбору                                        |
| ENTER  | Подтверждение выбора в режиме настройки или вход в режим настройки |

# Показания ЖК-дисплея

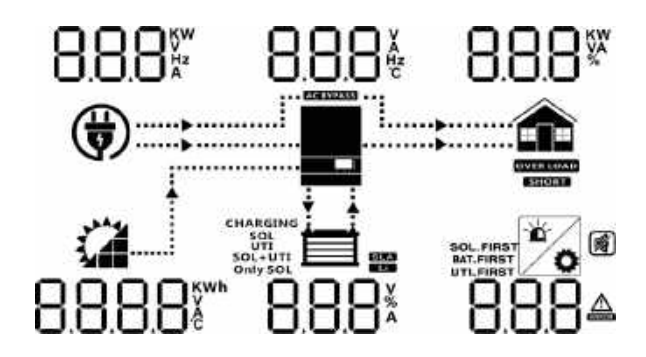

| Показания                              | Описание                                                                                                    |  |  |  |  |  |
|----------------------------------------|----------------------------------------------------------------------------------------------------|--|--|--|--|--|
| Информация о вхо                       | Информация о входе переменного тока                                                                                                    |  |  |  |  |  |
|                                        | Значок входа переменного тока                                                                                                    |  |  |  |  |  |
| 888*                                   | Индикация входной мощности переменного тока, входного напряжения АС, входной частоты, входного тока                                                       |  |  |  |  |  |
| AC BYPASS                              | Индикация силовых нагрузкок переменного тока в байпасе                                                                                                    |  |  |  |  |  |
| Информация о вхо                       | рде PV                                                                                                    |  |  |  |  |  |
|                                        | Значок работы входа PV                                                                                                    |  |  |  |  |  |
| 8.8.8.8 <sup>%</sup>                   | Индикация мощности от фотоэлектрических PV модулей, напряжение PV модулей, ток от PV модулей и т. д.                                                      |  |  |  |  |  |
| Информация на вы                       | ыходе                                                                                                    |  |  |  |  |  |
|                                        | Значок инвертора                                                                                                    |  |  |  |  |  |
| 8.8.8                                  | Индикация выходного напряжения, выходного тока, выходной частоты, температуры инвертора                                                                   |  |  |  |  |  |
| Информация о наг                       | рузках                                                                                                    |  |  |  |  |  |
|                                        | Значок нагрузок                                                                                                    |  |  |  |  |  |
| 8.8.8                                  | Индикация мощности нагрузок, процент мощности нагрузки                                                                                                    |  |  |  |  |  |
| OVER LOAD                              | Индикация перегрузки                                                                                                    |  |  |  |  |  |
| SHORT                                  | Индикация короткого замыкания                                                                                                    |  |  |  |  |  |
| Информация о аккумуляторной батарее    |                                                                                                    |  |  |  |  |  |
|                                        | Индикация уровня заряда батареи на 0-24%, 25-49%, 50-74% и 75-100% и<br>статус заряда в линейном режиме.                                                  |  |  |  |  |  |
| 8.8.8*                                 | Индикация напряжения батареи, процент заряда батареи, ток батареи                                                                                         |  |  |  |  |  |
| SLA                                    | Индикация выбранного типа аккумуляторной батареи                                                                                                    |  |  |  |  |  |
|                                        | Индикация подключения литиевого аккумулятора                                                                                                    |  |  |  |  |  |
| CHARGING<br>SOL<br>SOL+UTI<br>Only SOL | Индикация выоранного приоритета источника заряда: сначала энергия от<br>солнечных модулей, солнечные модули и внешняя сеть или только солнечные<br>модули |  |  |  |  |  |
| Другая информация                      |                                                                                                    |  |  |  |  |  |
| SOL.FIRST<br>BAT.FIRST<br>UTI.FIRST    | Индикация выбранного приоритета источника выхода: сначала солнечная энергия, сначала энергосистема, режим SBU или режим SUB                               |  |  |  |  |  |
| 8.8.8≜                                 | Индикация кода предупреждения или кода неисправности                                                                                                    |  |  |  |  |  |
| Ľ.                                     | Индикация предупреждения или возникновения неисправности                                                                                                  |  |  |  |  |  |
| Ö                                      | Индикация настройки параметров                                                                                                    |  |  |  |  |  |
| Ŕ                                      | Индикация об отключении звуковой сигнализации                                                                                                    |  |  |  |  |  |

| В режиме переменного тока значок аккумулятора отображает состояние заряда аккумулятора. |                         |                                                                                     |  |  |
|-----------------------------------------------------------------------------------------|-------------------------|-------------------------------------------------------------------------------------|--|--|
| Статус                                                                                  | Напряжение аккумулятора | Показания ЖК-дисплея                                                                |  |  |
| <2В на элемент                                                                          |                         | 4 полоски будут мигать поочередно                                                   |  |  |
| Режим постоянного                                                                       | 2 ~ 2.083В/эл           | Нижняя полоска будет светиться, а остальные<br>три полоски будут мигать по очереди. |  |  |
| тока / режим 2.083 ~ 2.167В/эл                                                          | 2.083 ~ 2.167В/эл       | Две нижние полоски будут гореть, а две другие<br>будут по очереди мигать.           |  |  |
| напряжения                                                                              | > 2.167 В/эл            | Нижние три полоски будут гореть, а верхняя полоска будет мигать.                    |  |  |
| Режим Floating. Аккумуляторы полностью заряжены.                                        |                         | Все 4-ре полоски будут гореть.                                                      |  |  |

| В режиме разряда, при работе от батареи на значке батареи отображается ее емкость. |                            |                      |  |  |
|------------------------------------------------------------------------------------|----------------------------|----------------------|--|--|
| Емкость в процентах                                                                | Напряжение на аккумуляторе | Показания ЖК-дисплея |  |  |
|                                                                                    | < 1.717 В/эл.              |                      |  |  |
|                                                                                    | 1.717 ~ 1.8В/эл.           |                      |  |  |
| Емкость >50%                                                                       | 1.8 ~ 1.883 В/эл.          |                      |  |  |
|                                                                                    | > 1.883 В/эл.              |                      |  |  |
|                                                                                    | < 1.817 В/эл.              |                      |  |  |
|                                                                                    | 1.817 ~ 1.9 В/эл.          |                      |  |  |
| 50%> Емкость > 20%                                                                 | 1.9 ~ 1.983 В/эл.          |                      |  |  |
|                                                                                    | > 1.983 В/эл.              |                      |  |  |
|                                                                                    | < 1.867 В/эл.              |                      |  |  |
|                                                                                    | 1.867 ~ 1.95 В/эл.         |                      |  |  |
| Емкость < 20%                                                                      | 1.95 ~ 2.033 В/эл          |                      |  |  |
|                                                                                    | > 2.033 В/эл.              |                      |  |  |

# Настройки ЖК-дисплея

После нажатия и удерживания кнопки ENTER в течение 3 секунд устройство перейдет в режим настройки. Нажмите кнопку "UP" (BBEPX) или "DOWN"(BHИ3) для выбора программ настроек. Затем нажмите кнопку «ENTER», чтобы подтвердить выбор, или кнопку ESC, чтобы выйти.

| Программ | Описание                                                                                                    | Вариант настройки                                                                                                    |  |  |  |  |
|----------|----------------------------------------------------------------------------------------------------|----------------------------------------------------------------------------------------------------|--|--|--|--|
|          |                                                                                                    |                                                                                                    |  |  |  |  |
|          |                                                                                                    | Солнечная энергия обеспечивает питание нагрузок в первую очередь. Если<br>солнечной энергии будет недостаточно для питания всех подключенных<br>нагрузок, то недостающая энергия будет добираться с аккумуляторной<br>батареи.<br>Питание нагрузок от сети будет происходить только при любом одном из<br>условий:<br>- Солнечная энергия недоступна<br>- Напряжение аккумуляторной батареи падает либо до уровня предупрежде-<br>ния о низком уровне заряда, либо до значения напряжения, установленного<br>в пункте/программе 12.<br>Utility first<br>Сначала внешн.сеть<br>(по умолчанию) |  |  |  |  |
| 01       | Выбор приоритета<br>источника выходного                                                                                                    | Внешняя сеть оудет обеспечивать питание нагрузок в первую очередь.<br>Солнечная энергия и энергия батарей будут обеспечивать питание нагрузок<br>только в периоды, когда электросеть отсутствует.                                                                                                    |  |  |  |  |
|          | сигнала для настройки                                                                                                    | Солнце + АБ ОРРГ 560 001                                                                                                    |  |  |  |  |
|          | приоритета источника<br>питания нагрузки.                                                                                                    | Солнечная энергия обеспечивает питание нагрузок в первую очередь.<br>Если солнечной энергии будет недостаточно для питания всех подключен-<br>ных нагрузок, недостающая энергия будет добираться с аккумулятора.<br>Сеть обеспечивает питание нагрузок только тогда, когда напряжение<br>батареи падает до нижнего уровня напряжения предупреждения или<br>уставки в программе 12.                                                                                                    |  |  |  |  |
|          |                                                                                                    | SUB priority         ОРРГ         ОООООООООООООООООООООООООООООООООООО                                                                                                    |  |  |  |  |
|          |                                                                                                    | Солнечная энергия обеспечивает питание нагрузок в первую очередь.<br>Если солнечной энергии недостаточно для питания всех подключенных<br>нагрузок, солнечная энергия и внешняя сеть будут питать нагрузки<br>одновременно.<br>Батарея обеспечивает питание нагрузки только в случае, когда солнечной<br>энергии недостаточно и нет электросети.                                                                                                    |  |  |  |  |
| 02       | Максимальный ток заряда:<br>установите общий ток заряда от<br>солнца и от сети (Макс. ток<br>заряда = ток заряда от сети +<br>ток заряда солнечной батареи) | СНСІ 60-002<br>SPF 3500 ES: по умолчанию 60А, настраиваемый 10А~80А<br>SPF 5000 ES: по умолчанию 60А, настраиваемый 10А~100А<br>(Если в программе 5 выбран LI, этот пункт программы настроить нельзя).                                                                                                    |  |  |  |  |
|          |                                                                                                    | Арріалсе (по умолчанию) АСЧ АРЦ ООЗ                                                                                                    |  |  |  |  |
|          |                                                                                                    | Если выбран этот параметр, допустимый диапазон входного напряжения переменного тока будет в пределах 90 ~ 280 В переменного тока.                                                                                                    |  |  |  |  |
| 03 Лі    | Диапазон входного напряжения                                                                                                    | UPS ВС И ИРС ИРС ИРС ИРС ИРС ИРС ИРС ИРС ИРС                                                                                                    |  |  |  |  |
|          | переменного тока                                                                                                    | GEN - генератор       R_U       GEN       DOB         (разрешены только дизельные генераторы).         Если выбран этот параметр, то допустимый диапазон входного напряжения         переменного тока будет в пределах 90 ~ 280 В.         ВАЖНО! При подключении генератора, его мощность должна быть не         менее 10 кВА (не менее 20 кВА для трехфазной параллельной системы), а         количество инверторов не должно превышать 2-х единиц в одной фазе.                                                                                                    |  |  |  |  |

|                                  |                                                                                                    | Saving mode disabl                                                                                                 | е - Режим энергос                                                                                   | бережения от<br>ЯЧЕ                                                              | ключен (по ум<br>dl S                                                                   | олчанию) <sub>о</sub>                            |
|----------------------------------|----------------------------------------------------------------------------------------------------|----------------------------------------------------------------------------------------------------|----------------------------------------------------------------------------------------------------|----------------------------------------------------------------------------------|-----------------------------------------------------------------------------------------|--------------------------------------------------|
| 04                               | Включение / отключение                                                                                                    | Если выбран режим `<br>будет подключена на                                                                         | `отключено", неза<br>агрузка, выключен                                                              | висимо от того<br>ие выхода ин                                                   | о, высокая или<br>вертора проис»                                                        | низкая<br>юдить                                  |
| 04                               | режима энергосбережения                                                                                                    | не оудет.<br>Saving mode enabl<br>Если этот параметр в<br>подключенная нагру                                       | le - Режим энергос<br>включен, выход ин<br>зка очень мала ил                                        | сбережения в<br>Вертора буде<br>и не обнаружи                                    | ключен<br>ЕПЯ<br>готключен, есл<br>ена.                                                 | _00ฯํ                                            |
|                                  |                                                                                                    | AGM (по умолчанию)                                                                                                 | 6                                                                                                   | IRFF                                                                             | 865                                                                                     | oos                                              |
|                                  |                                                                                                    | Flooded                                                                                                    | Ь                                                                                                   | AFF                                                                              | FLd                                                                                     | ooŝ                                              |
|                                  |                                                                                                    | Lithium (подходит т                                                                                                | олько при связи с                                                                                   | вмѕ аккумуля<br>ЯЕЕЕ                                                             | тора)<br>Ll                                                                             | ooŝ                                              |
|                                  | _ v                                                                                                    | User-Defined (Hactp                                                                                                | раиваемые пользо                                                                                    | вателем)                                                                         | an 1886 and 1                                                                           | 0                                                |
| 05 Тип аккумуляторной<br>батареи | Если выбрано "User-I<br>отключения постоян                                                                                                    | Lefined", напряжен<br>ного тока можно н                                                                            | <b>Я Е Е</b><br>ние заряда АК<br>астроить в пр                                                      | <b>USE</b><br>Б и низкое нап<br>ограммах 19, 2                                   | 005<br>ряжение<br>0 и 21.                                                               |                                                  |
|                                  |                                                                                                    | User-Defined 2 (no                                                                                                 | дходит, когда литі                                                                                  | иевая батарея                                                                    | без связи с ВМ                                                                          |                                                  |
|                                  |                                                                                                    | Если выбрано "User-I<br>напряжение отключе<br>19, 20 и 21. Рекомен,<br>мах 19 и 20 (полное<br>прекратит заряд, ког | Defined 2", напряж<br>ения постоянного<br>дуется установить<br>напряжение заряд<br>да напряжение ак | ение заряда а<br>гока можно на<br>одинаковые н<br>а литиевой ба<br>кумулятора до | аккумулятора и<br>астроить в прог<br>напряжения в г<br>атареи). Инвер<br>остигнет этого | низкое<br>раммах<br>ірограм-<br>гор<br>значения. |
|                                  | Автоматический перезапуск                                                                                                    | Restart disable (லால                                                                                               | ючен-по умолч.)                                                                                     | Restart ena                                                                      | <b>ble</b> (включен)                                                                    | 0                                                |
| 06                               | при перегрузке                                                                                                    | Ldrs di                                                                                                    | <u>S 006</u>                                                                                        | LdſS                                                                             | ENR                                                                                     | 006                                              |
| 07                               | Автоматический перезапуск<br>при перегреве                                                                                                    | ETTS di                                                                                                    | лючен-по умолч.)                                                                                    | Enrs                                                                             | вые (включен)                                                                           | ດດຳໍ                                             |
|                                  | Настройка выходного<br>напряжения                                                                                                    | <b>230V</b> (по умолчанию                                                                                          | )                                                                                                   | 220V                                                                             | 220                                                                                     | പറ                                               |
|                                  | <ul> <li>* Эта настройка доступна</li> <li>только тогда, когда инвертор</li> </ul>                                                                 | 00Fn 53                                                                                                    | 30 008                                                                                              | UUEO                                                                             | 660                                                                                     | UUB                                              |
| 08                               | находится в режиме<br>ожидания (выключатель<br>выключен).                                                                                          | 240V                                                                                                    | 0 008                                                                                               | 208V<br>[]][년년<br>[]][][][][][][][][][][][][][][][                               | 208                                                                                     | 008                                              |
| 09                               | Настройка частоты<br>напряжения на выходе<br>* Эта настройка доступна,<br>когда инвертор находится в<br>режиме ожидания<br>(выключатель выключен). | 50Hz (по умолчанию                                                                                                 | ,<br>10 00 <b>9</b>                                                                                 | 60Hz<br>OUEF                                                                     | 60                                                                                      | 009                                              |
| 10                               | Количество последовательно подключенных батарей                                                                                                    | Как пример, указано                                                                                                | Ч [<br>о 4-ре подключенн                                                                            | ) II<br>ых батареи)                                                              |                                                                                         |                                                  |

| 11             | Максим. ток заряда от сети<br>Примечание: если значение<br>настройки в программе 02<br>меньше, чем значение в<br>программе 11, инвертор<br>будет применять ток заряда<br>из программы 02 для заряда<br>устройства от сети.                                                                                                    | RCI 304 01<br>SPF 3500 ES :по умолчанию 30A, настраивае<br>SPF 5000 ES :по умолчанию 30A, настраивае                                                                                                    | <b>о</b><br>ется 0А~60А<br>ется 0А~80А                                                                                       |
|----------------|----------------------------------------------------------------------------------------------------|----------------------------------------------------------------------------------------------------|----------------------------------------------------------------------------------------------------|
| 12             | Установка напряжения<br>обратного подключения к<br>источнику электросети при<br>выборе "SBU priority" или<br>"Solar first" в программе 01                                                                                                    | <b>6286 46.0° 0 1</b><br>по умолчанию 46.0V, настраивается 44.0V~                                                                                                    | <b>∼</b> 51.2V                                                                                                    |
| 13             | Установка значения<br>напряжения возврата в режим<br>работы от батареи при<br>выборе "SBU priority" или<br>"Solar first" в программе 01                                                                                                    | RC26 S40° 0<br>по умолчанию 54.0V, настраивается 48                                                                                                    | <b>13</b><br>8.0V~58.0V                                                                                                    |
|                |                                                                                                    | Если инвертор работает в режиме Line, Stan<br>устройства можно запрограммировать следу                                                                                                    | ndby или Fault, источник зарядного<br>дующим образом:                                                                        |
|                |                                                                                                    |                                                                                                    | кумулятор в первую очередь.<br>гь будет заряжать аккумулятор<br>тько тогда, когда солнечная энергия<br>цет недоступна.       |
| 14             | Выбор приоритета<br>источника зарядного<br>устройства.                                                                                                    | Solar и Utility (Сеть)                                                                                                    | пнечная энергия и сеть будут<br>ояжать аккумулятор.                                                                          |
|                |                                                                                                    | Only Solar<br>ССРГ ОСО О Ц<br>Неза                                                                                                    | пнечная энергия будет<br>инственным источником заряда,<br>зависимо от наличия внешней сети.                                  |
|                |                                                                                                    | Если этот автономный солнечный инвертор<br>в режиме энергосбережения, то только соли<br>батарею. Солнечная энергия будет заряжат<br>и достаточна.                                                                                                    | работает в режиме от батареи или<br>нечная энергия может заряжать<br>ть аккумулятор, если она доступна                       |
|                |                                                                                                    | Alarm on (Вкл-по умолчанию) Ala                                                                                                    | arm off (Выкл)                                                                                                    |
| 15             | контроль ошисок                                                                                                    | <u> ธมิวิวิ 00 0 เริ่ม</u> เ                                                                                                    | UCC OFF OIŠ                                                                                                    |
| 16             | Управление полсветкой                                                                                                    | Backlight on (Вкл-по умолчанию) Вас                                                                                                    | <b>cklight off</b> (Выкл)                                                                                                    |
|                |                                                                                                    |                                                                                                    | 0                                                                                                    |
|                |                                                                                                    | <u>LCdb ON OI6 L8</u>                                                                                                    | <u>Edb OFF 016</u>                                                                                                    |
| 17             | Звуковой сигнал при                                                                                                    | <u>LCdb 0Л 016 L(</u><br>Alarm on (по умолчанию) Alar                                                                                                    | Edb OFF 016<br>arm off                                                                                                    |
| 17             | Звуковой сигнал при<br>отключении основного<br>источника                                                                                                    | LCdb         OП         OIE         L[           Alarm on (по умолчанию)         Alar           ЯLЯЛ         OП         OIÍ         Alar                                                                                                    | <u>Edb OFF O ເຣິ້</u><br>arm off<br>LRT OFF O ເວັ້                                                                           |
| 17             | Звуковой сигнал при<br>отключении основного<br>источника<br>Обход при перегрузке:<br>Если этот параметр включен,                                                                                                    | L С db       O П       O I6       L (         Alarm on (по умолчанию)       Alar         RL R П       O П       O I 1       R L         Bypass disable (выкл по умолчанию)       Вурассильний       Вурассильний                                                                                                    | Edb OFF 0 I6<br>arm off<br>LRT OFF 0 I1<br>pass enable (включен)                                                             |
| 17             | Звуковой сигнал при<br>отключении основного<br>источника<br>Обход при перегрузке:<br>Если этот параметр включен,<br>устройство перейдет в<br>линейный режим работы, при<br>перегрузке в режиме работы от<br>батареи.                                                                                                    | L С db       O П       O I6       L (         Alarm on (по умолчанию)       Ala         RL R.Г.       O П       O I       RL         Bypass disable (выкл по умолчанию)       Вур         B Ч       O I       S       O I       Bypass                                                                                                   | <u>Edb OFF OI6</u><br>arm off<br><u>LRT OFF OI1</u><br>pass enable (включен)<br>ЧР ENR DI8                                   |
| 17<br>18<br>19 | Звуковой сигнал при<br>отключении основного<br>источника<br>Обход при перегрузке:<br>Если этот параметр включен,<br>устройство перейдет в<br>линейный режим работы, при<br>перегрузке в режиме работы от<br>батареи.<br>Напряжение заряда.<br>Если в п.5 выбрано User-<br>Defined или User-Defined 2, эту<br>программу можно настроить | L С db       ОП       0 I6       L (         Alarm on (по умолчанию)       Ala         ЯL Я.Т.       ОП       0 I       ЯL         Bypass disable (выкл по умолчанию)       Вур         Ь ЧР       dI S       0 I8       6         С Ч       S6 Ч°       0 I8       6         По умолчанию 56.4V, настраивается 48       0 18       0 18 | <u>Е db OFF 0 I6</u><br>arm off<br><u>L R T OFF 0 I 1</u><br>pass enable (включен)<br><u>ЧР ЕПЯ 0 I8</u><br>19<br>8.0V~58.4V |

|    | Нижний порог напряжения<br>отключения постоянного                                                                                                    | CUL <sup>U</sup>                                                                                                    | 42                                                                                                    | <u>?</u> 0* (                              | 1 SC                                                           |  |  |  |
|----|----------------------------------------------------------------------------------------------------|----------------------------------------------------------------------------------------------------|----------------------------------------------------------------------------------------------------|--------------------------------------------|----------------------------------------------------------------|--|--|--|
| 21 | тока.<br>Если в п.5 выбрано User-<br>Defined или User-Defined 2,<br>эту программу можно                                                                             | По умолчанию 42.0V, настраивается 40.0V~48.0V<br>При достижении нижнего порога напряжения отключения пост. тока:                          |                                                                                                    |                                            |                                                                |  |  |  |
| 21 | настроить.<br>Напряжение отключения по<br>нижнему порогу будет<br>зафиксировано на заданном<br>значении независимо от того,<br>какой процент нагрузки<br>подключен. | <ol> <li>Инвертор (</li> <li>Если досту<br/>инвертор буд</li> <li>Если досту<br/>электросеть,<br/>выходную мо<br/>аккумулятор.</li> </ol> | <ol> <li>Инвертор отключится, если работает только от аккумуляторной батареи.</li> <li>Если доступна энергия от РV-модулей и питание происходит от батареи,<br/>инвертор будет заряжать аккумулятор без выхода переменного тока.</li> <li>Если доступны энергия от РV-модулей, аккумуляторная батарея и<br/>электросеть, инвертор перейдет в линейный режим работы и подаст<br/>выходную мощность на нагрузку и одновременно будет заряжать<br/>аккумулятор.</li> </ol> |                                            |                                                                |  |  |  |
|    |                                                                                                    | <b>Single</b> (Один                                                                                                    | н инвертор)                                                                                                    |                                            | Parallel (при параллельном включ.):                            |  |  |  |
|    |                                                                                                    | PLL                                                                                                    | 5I G                                                                                                    | 650                                        | ESO JA9 JJ79                                                   |  |  |  |
|    |                                                                                                    | L1 Phase (при                                                                                                    | 1 3-х фазно                                                                                                    | ой конфиг.):                               | L2 Phase (при 3-х фазной конфиг.):                             |  |  |  |
|    | Выходной режим<br>переменного тока                                                                                                    | PLL                                                                                                    | 3P I                                                                                                    | ES0                                        | 620 S46 JJJA                                                   |  |  |  |
|    |                                                                                                    | L3 Phase (пр                                                                                                    | ри 3-х фазі                                                                                                    | ной конфиг.)                               |                                                                |  |  |  |
|    | только тогда, когда                                                                                                    | PFLL                                                                                                    | 383                                                                                                    | 650                                        |                                                                |  |  |  |
| 23 | инвертор находится в режиме ожидания                                                                                                    | Если устроисте<br>«PAL» в програ                                                                                                    | за подключ<br>амме 23.                                                                                                    | аются парал.                               | пельно по одной фазе, выберите                                 |  |  |  |
|    | (выключен).<br>Примечание: Параллельная<br>и 3-х фазная конфигурация                                                                                                | Для 3-х фазной конфигурации системы, требуется как минимум 3 (три)                                                                        |                                                                                                    |                                            |                                                                |  |  |  |
|    | возможна только при<br>подключенной                                                                                                    | посртора, по одному инвертору на каждую фазу.<br>Пожалуйста, выберите                                                                     |                                                                                                    |                                            |                                                                |  |  |  |
|    | аккумуляторной батарее.                                                                                                    |                                                                                                    | - «3P1» в программе 23 для инверторов, подключенных к фазе L1,<br>- «3P2» в программе 23 для инверторов, подключенных к фазе L2,                                                                                                    |                                            |                                                                |  |  |  |
|    |                                                                                                    | <ul> <li>«ЗРЗ» в прог</li> <li>Обязательно п</li> </ul>                                                                                   | рамме 23 д<br>юдключите                                                                                                    | для инвертор<br>кабель разд                | оов, подключенных к фазе L3.<br>еляющего тока к устройствам,   |  |  |  |
|    |                                                                                                    | которые наход<br>НЕ подключай<br>фазах. Кроме т<br>отключена.                                                                             | атся на од<br>те общий т<br>гого, функц                                                                                                    | нои фазе.<br>оковый кабел<br>ция энергосбо | њ между устройствами на разных<br>ережения будет автоматически |  |  |  |
|    | Настройка адреса                                                                                                    |                                                                                                    | Т                                                                                                    | npô                                        |                                                                |  |  |  |
| 28 | (для расширения)                                                                                                    | ПООІ<br>По умолчанию                                                                                                    | I<br>1. настраи                                                                                                    | UCU<br>ваемый 1~25                         | 5                                                              |  |  |  |
| 37 | Настройки реального<br>времени Год                                                                                                    | 20 18                                                                                                    | <u>_,,</u>                                                                                                    | ดรำ                                        | -<br>По умолчанию 2018,<br>диапазон 2018~2099                  |  |  |  |
| 38 | Настройки реального<br>времени Месяц                                                                                                    | non                                                                                                    | 15                                                                                                    | 038                                        | По умолчанию 01, диапазон 01~12                                |  |  |  |
| 39 | Настройки реального<br>времени Дата                                                                                                    | dЯУ                                                                                                    | 13                                                                                                    | 039                                        | По умолчанию 01, диапазон 01~31                                |  |  |  |
| 40 | Настройки реального<br>времени Час                                                                                                    | НООГ                                                                                                    | 13                                                                                                    | ٥чÔ                                        | По умолчанию 00, диапазон 00~23                                |  |  |  |
| 41 | Настройки реального<br>времени Минуты                                                                                                    | Π                                                                                                    | 50                                                                                                    | ٥чÎ                                        | По умолчанию 00, диапазон 00~59                                |  |  |  |
| 42 | Настройки реального<br>времени Секунды                                                                                                    | SEC                                                                                                    | 50                                                                                                    | OЧŽ                                        | По умолчанию 00, диапазон 00~59                                |  |  |  |

|                          |                                                       | Режим equalization включен Р                                                                                                    |                           |                                                                                                    | Режим equalization выключен (по умолч.) |                                                                                |  |
|--------------------------|-------------------------------------------------------|----------------------------------------------------------------------------------------------------|---------------------------|----------------------------------------------------------------------------------------------------|-----------------------------------------|--------------------------------------------------------------------------------|--|
| 43                       | Режим заряда батареи<br>equalization                  | 69                                                                                                    | ENR                       | Ou                                                                                                    | łŜ                                      | E9 dIS 043                                                                     |  |
|                          | (Режим выравнивания)                                  | Если в программе 05 выбрано «Flooded можно настроить.                                                                                                    |                           |                                                                                                    | «Floode                                 | d» или «User-Defined», эту программу                                           |  |
| 44                       | Напряжение заряда<br>батареи в режиме<br>equalization |                                                                                                    |                           | 18 01/2-58 41/                                                                                                    |                                         |                                                                                |  |
|                          | equalization                                          | по умолчан                                                                                                    | ию 58.4V, нас             | траива                                                                                                    | аемыи ч                                 | 8.00~58.40                                                                     |  |
|                          | Время режима заряда                                   |                                                                                                    | l.                        |                                                                                                    |                                         |                                                                                |  |
| 45                       | equalization                                          |                                                                                                    |                           |                                                                                                    |                                         | настраиваемый 5min~900min                                                      |  |
|                          |                                                       | 59£                                                                                                    | 60                        | 0,                                                                                                    | ιŜ                                      |                                                                                |  |
|                          |                                                       | ā D                                                                                                    |                           |                                                                                                    |                                         |                                                                                |  |
| 46                       | Время перерыва в режиме                               |                                                                                                    |                           |                                                                                                    |                                         | По умолчанию 120min,                                                           |  |
|                          | equalized                                             | 6.01                                                                                                    |                           |                                                                                                    | .0                                      | настраиваемый 5min~900min                                                      |  |
|                          |                                                       | 200                                                                                                    | 0 120<br>'                | U                                                                                                    | 15                                      |                                                                                |  |
|                          | Период времени, через                                 | 01-                                                                                                    | 1                         |                                                                                                    |                                         | По умолчанию 30 days (лней)                                                    |  |
| 47                       | который возобновляется<br>режим заряда equalization   |                                                                                                    |                           |                                                                                                    |                                         | настраиваемый 1 days~90 days                                                   |  |
|                          |                                                       | 68                                                                                                    | 30                        | O                                                                                                    | ۲ĥ                                      |                                                                                |  |
|                          |                                                       | Режим акти                                                                                                    | вации equaliz             | ation                                                                                                    |                                         | Режим активации equalization                                                   |  |
|                          |                                                       | включен (on                                                                                                    | )                         |                                                                                                    | 0                                       | выключен (off) - по умолчанию                                                  |  |
|                          |                                                       | 69                                                                                                    | ON                        | 04                                                                                                    | 8                                       | E9 OFF 048                                                                     |  |
| 48                       | Режимы активации<br>режима заряда<br>Equalization     | активации Если в программе 43 включена функция equalization настроить. Если в этой программе выбрано «on» (E батареи активируется немедленно и на главной стротображается « Е ¶ ». Если выбрано «off» (BblKЛ), отменена до тех пор, пока не наступит время следециаlization, основанное на настройке программы 4 |                           | я equalization, эту программу можно<br>рано «on» (ВКЛ), выравнивание заряда<br>главной странице ЖК-дисплея<br>off» (ВЫКЛ), функция equalization будет<br>время следующей активации режима<br>программы 47. В это время « Е 9» не |                                         |                                                                                |  |
|                          |                                                       | 0000 (по ум                                                                                                    | юлчанию)                  |                                                                                                    | Настро                                  | ойка времени для заряда батареи от                                             |  |
|                          |                                                       | Разрешение                                                                                                    | е сети заряжа             | ть                                                                                                    | внешн<br>обозна                         | ей сети. Используйте 4-ре цифры для<br>учения периода времени - две первые     |  |
|                          | Время заряда от внешней                               | аккумулятор в течение<br>всего дня.<br>начина                                                                                                    |                           |                                                                                                    | цифры                                   | представляют время, когда электросеть                                          |  |
| 40                       | электросети                                           | СНС                                                                                                    | ЪL                        |                                                                                                    | настро                                  | йки от 00 до 23), а две последние цифры                                        |  |
| 49                       |                                                       |                                                                                                    |                           |                                                                                                    | заканч                                  | ивает зарядку батареи (диапазон                                                |  |
|                          |                                                       |                                                                                                    |                           | 0                                                                                                    | (напри                                  | имер: 2320 обозначает время, в течение                                         |  |
|                          |                                                       | 0000                                                                                                    |                           | 349                                                                                                    | которо<br>23:00 д                       | ого сеть будет заряжать аккумулятор, с<br>до 20:59 следующего дня, а вне этого |  |
|                          |                                                       |                                                                                                    |                           |                                                                                                    | период                                  | а заряд от электросети будет запрещен)                                         |  |
|                          |                                                       | 0000 (по ум<br>Питание на                                                                                                    | юлчанию)<br>грузки постоя | інно                                                                                                    | Настр<br>Испол                          | Настройка времени питания нагрузки.<br>Используйте 4-ре цифры для обозначения  |  |
| Время подачи переменного |                                                       | в течение в                                                                                                    | сего дня.                 |                                                                                                    | перио<br>предс                          | да времени, две первые цифры<br>тавляют время, когда инвертор начинает         |  |
|                          | Время подачи переменного                              | OUP                                                                                                    | ٤ĻŪ                       |                                                                                                    | питаті<br>23), а                        | ь нагрузку (диапазон настройки от 00 до<br>две последние цифры представляют    |  |
| 50                       | тока на выход инвертора                               | tersel Albeda, A                                                                                                    | LATTIC CONTRACT           |                                                                                                    | время<br>нагруз                         | , когда инвертор завершает питание<br>вки (диапазон настройки от 00 до 23).    |  |
|                          |                                                       |                                                                                                    |                           | 0                                                                                                    | (напрі<br>инвер                         | имер: 2320 обозначает период, когда<br>тор будет питать нагрузку с 23:00 до    |  |
|                          |                                                       | 0000                                                                                                    |                           | DSŎ                                                                                                    | 20:59<br>нагруз                         | следующего дня, а электропитание<br>зок вне этого периода будет запрещено)     |  |
|                          |                                                       |                                                                                                    |                           |                                                                                                    |                                         |                                                                                |  |

# Отображение информации на дисплее

Информация на ЖК-дисплее будет переключаться по очереди при нажатии кнопок "UP" (BBEPX) или "DOWN" (BHИЗ). Информация отображается в следующем порядке: voltage (напряжение), frequency (частота), current (ток), power (мощность), firmware version (версия прошивки).

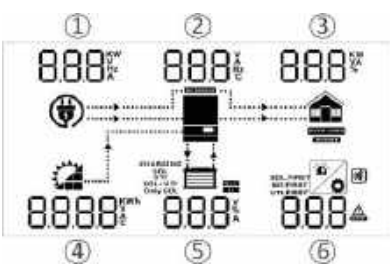

| Информация о настройках                                                                         | Показания ЖК-дисплея                   |  |  |
|-------------------------------------------------------------------------------------------------|----------------------------------------|--|--|
| Папряжение АС на входе                                                                          |                                        |  |  |
| ЭНапряжение на выходе                                                                           | 230°2 <u>30</u> °8.1 <sub>°</sub>      |  |  |
| ЭМощность нагрузки в процентах                                                                  |                                        |  |  |
| ④Напряжение с РV модулей                                                                        |                                        |  |  |
| ⑤Напряжение на аккумуляторе ⑥Код предупреждения или неисправности (эпо умолчанию экран дисплея) | 386.0° S6.4°                           |  |  |
| Энастота входного напряжения                                                                    | 500 <u>~</u> 500 <u>~</u> 800 <u>~</u> |  |  |
| Эчастота выходного напряжения                                                                   |                                        |  |  |
| «ЭМощность нагрузки в VA                                                                        |                                        |  |  |
| ФСуммарная энергия от PV модулей в<br>КWH                                                       |                                        |  |  |
| (5) ровень заряда батареи в %                                                                   | 0.2*** 88.0*                           |  |  |
| Предупреждение или код неисправности                                                            |                                        |  |  |
| Пачения силы тока на входе                                                                      | 4 <b>7</b> , (7*8, k                   |  |  |
| ЭТок на выходе инвертора                                                                        | (∰)                                    |  |  |
| ЭМощность нагрузки в процентах                                                                  |                                        |  |  |
| ④Ток от РV-модулей                                                                              |                                        |  |  |
| Эток заряда аккумулятора Предупреждение или код неисправности                                   | 16.8× 36.5×                            |  |  |
| ①Мощность на входе в кВт                                                                        | 1 10*** 3 14, 100**                    |  |  |
| Пемпература инвертора                                                                           |                                        |  |  |
| ЭМощность нагрузки в кВт                                                                        |                                        |  |  |
| Фуммарная энергия от PV-модулей в кВт*ч                                                         | СНАжизно                               |  |  |
| §Варяд аккумулятора в процентах                                                                 |                                        |  |  |
| (6) Предупреждение или код неисправности                                                        |                                        |  |  |
|                                                                                                 |                                        |  |  |
|                                                                                                 | a ====                                 |  |  |
| (CP01: 040-00-021; CP02:041-00-021)                                                             | 041 00 621                             |  |  |
|                                                                                                 | IS 20 IO                               |  |  |
|                                                                                                 | ()                                     |  |  |
| и дата<br>(15·20·10 15 декабра 2018)                                                            |                                        |  |  |
| (13.20.10, 13 декаоря, 2010)                                                                    | 2018 12 IS                             |  |  |

# Описание рабочего режима

| Режимы работы                                                                                                    | Описание                                                                                                    | Показания ЖК-дисплея                                                                                                    |                                                  |  |
|----------------------------------------------------------------------------------------------------|----------------------------------------------------------------------------------------------------|----------------------------------------------------------------------------------------------------|--------------------------------------------------|--|
| Режим ожидания / режим<br>энергосбережения                                                                                                    |                                                                                                    | Заряд от сети и от PV-модулей                                                                                                    | Заряд от сети                                    |  |
| Примечание: * Режим ожида-<br>ния: инвертор еще не включен,<br>но в это время инвертор может<br>заряжать аккумулятор без<br>выхода переменного тока.<br>* Режим энергосбережения:<br>если этот параметр включен,<br>выход инвертора будет отклю-<br>чен, если нагрузка не подклю-<br>чена или ее мощность очень<br>маленькая. | На выходе<br>инвертора нет<br>напряжения, но<br>может заряжать<br>аккумулятор                                                  | Снаясана<br>заряд от РV-модулей                                                                                                    | Снаясания<br>снаясания<br>sol-чутя<br>Нет заряда |  |
| Режим неисправности                                                                                                    |                                                                                                    | Заряд от сети и от PV-модулей                                                                                                    | Заряд от сети                                    |  |
| Примечание: * Сбой работы:<br>ошибки вызваны внутренней<br>ошибкой цепи или внешними                                                                                                    | Заряд от внешней<br>сети или от PV-                                                                                            |                                                                                                    |                                                  |  |
| грев, короткое замыкание на                                                                                                    | модулей                                                                                                    | Заряд от РV-модулей                                                                                                    | Нет заряда                                       |  |
| выходе и т. д.                                                                                                    |                                                                                                    |                                                                                                    | <b>—</b>                                         |  |
| Линейный режим работы                                                                                                    | Инвертор будет<br>обеспечивать<br>выходную мощность<br>от сети, а также<br>может заряжать<br>аккумулятор в<br>линейном режиме. | Заряд от РV-модулей<br>Снавенией<br>Заряд от внешней сети<br>Снавенией сети<br>Снавенией<br>снавенией<br>снавенией<br>снавенией<br>снавенией<br>снавенией<br>сети<br>Снавенией<br>сети<br>Снавенией<br>сети<br>сети | муляторов                                        |  |
| Режим работы от<br>аккумуляторов                                                                                                    | Устройство будет<br>обеспечивать<br>выходную мощность<br>от батареи и от PV-<br>модулей                                        | Питание нагрузки от батареи и                                                                                                    | 1 РV-модулей<br>Тареи                            |  |
|                                                                                                    |                                                                                                    |                                                                                                    |                                                  |  |

# Руководство по параллельному подключению

### Введение

Этот инвертор может подключаться параллельно для двух различных режимов работы.

- 1. Параллельная работа в однофазной сети до 6-ти устройств.
- 2. Максимум 6-ть устройств могут работают вместе в 3-х фазной конфигурации. Два блока поддерживают максимум одну фазу.

**Примечание.** В комплект поставки входят кабель для объединения устройств и кабель для синхронизации при параллельном подключении. Инвертор по умолчанию поддерживает параллельную работу без каких либо доработок или доп. устройств. В случае отсутствия платы для параллельной работы и/или кабелей, приобретите этот комплект и установите это устройство, следуя инструкциям профессионального технического персонала местного дилера.

### Содержимое комплекта для параллельного подключения

В комплект для параллельного подключения входят:

B-00 W

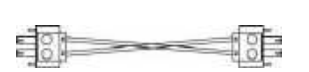

Плата для параллельной работы

Коммуникац. кабель для паралл. работы

Кабель распределения тока

### Установка платы для параллельного подключения

Шаг 1: Снимите нижнюю крышку, открутив все винты.

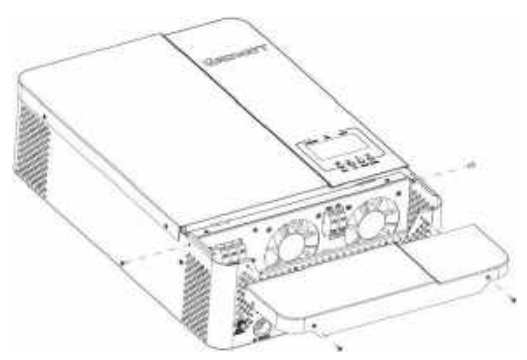

Шаг 2: Снимите коммуникационную плату WiFi / GPRS и коммуникационную плату CAN / RS485, отвинтив винты, как показано на рис. ниже. Отсоедините 2-контактный и 6-контактный кабели.

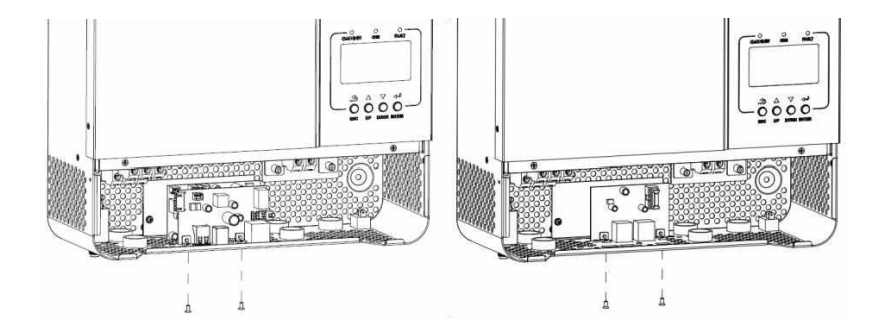

Шаг 3: Выкрутите два винта, как показано на рис. ниже и снимите 2-контактный и 14-контактный кабели. Выньте плату из-под коммуникационных плат.

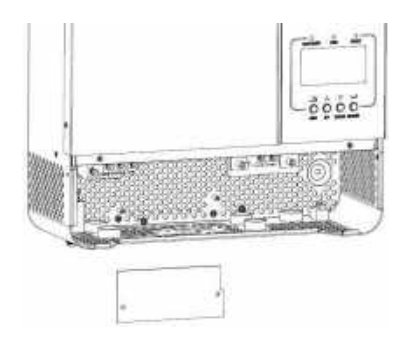

Шаг 4: Выкрутите два винта, как показано на рис. ниже, чтобы снять крышку блока параллельной связи.

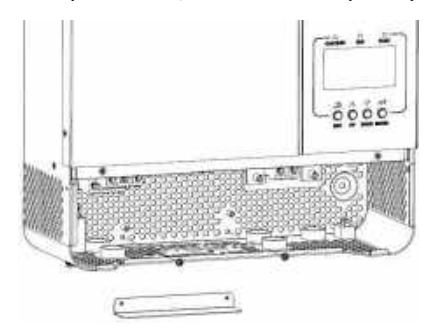

Шаг 5: Установите и закрепите двумя винтами новую плату параллельного подключения.

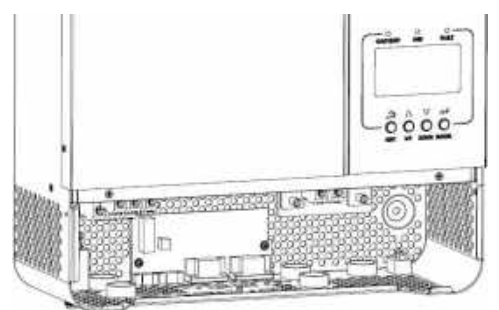

**Шаг 6:** Подключите 2-контактный и 14-контактный разъем к исходному положению платы для параллельной работы и подключите 2-контактный и 6-контактный разъем к исходному положению коммуникационной платы.

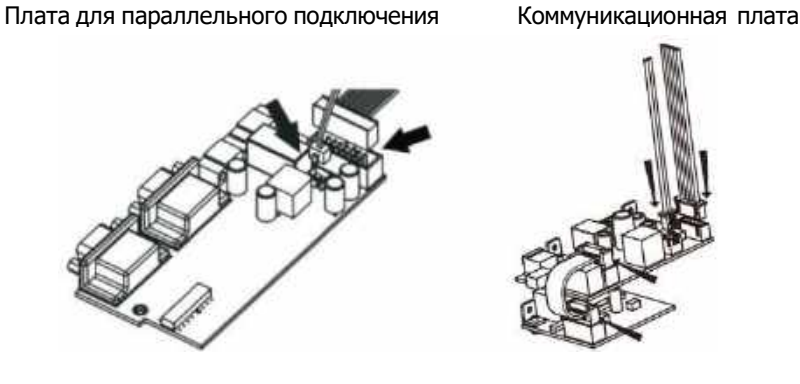

Шаг 7: Вставьте коммуникационные платы обратно в устройство.

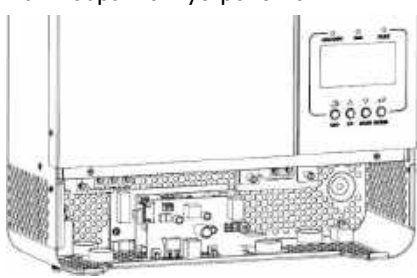

Шаг 8: Установите крышку отсека для проводов обратно в устройство. Теперь инвертор готов к параллельной работе.

# Монтаж устройства

При установке нескольких устройств, установите их согласно приведенного ниже рисунка.

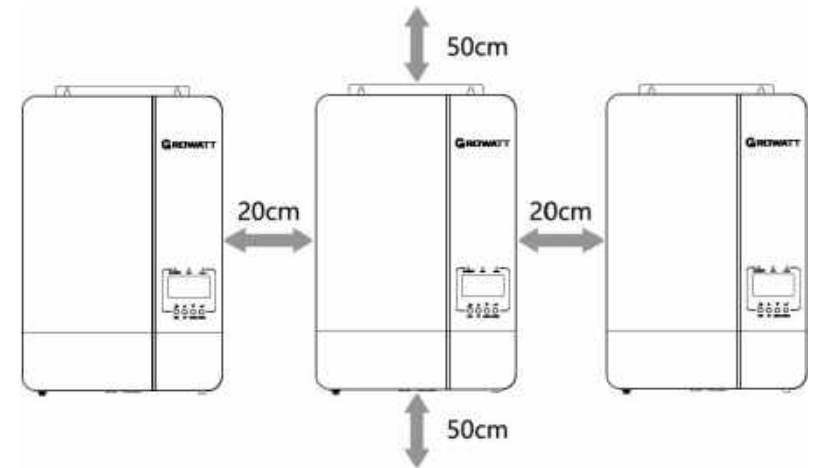

**Внимание:** Для правильной циркуляции воздуха и отвода тепла оставьте зазор приблизительно 20 см в сторону и 50 см сверху и снизу устройств. Устанавливайте каждый блок на одном уровне.

### Подключение проводов

Рекомендуемые марки силовых кабелей для разных моделей инверторов указаны в табл. ниже. Рекомендуемый провод для подключения АКБ и размер клемм для каждого инвертора: Кольцевая клемма:

| Модель      | Марка кабеля | Момент затяжки |
|-------------|--------------|----------------|
| SPF 3500 ES | 1 * 4 AWG    | 2-3 Nm         |
| SPF 5000 ES | 1 * 2 AWG    | 2-3 Nm         |

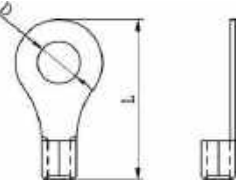

**ВНИМАНИЕ:** Убедитесь, что длина всех проводов, идущих к аккумуляторам, одинакова. В противном случае будет разница падения напряжений между инверторами и батареей, что приведет к не корректной работе параллельного режима работы инверторов.

Необходимо соединить кабели каждого инвертора вместе. Возьмем, к примеру, кабели батареи: необходимо использовать соединитель или шину в качестве соединения, чтобы объединить кабели батареи вместе, а затем подсоединить к клемме батареи. Размер кабеля, используемого от разъема до батареи, должен быть в X раз больше сечения кабеля, указанного в приведенных выше таблицах. «Х» указывает количество инверторов, подключенных параллельно.

Что касается входа и выхода переменного тока, следуйте тому же принципу. Рекомендуемое сечение входного и выходного кабеля переменного тока для каждого инвертора:

| Модель      | Марка кабеля | Момент затяжки |
|-------------|--------------|----------------|
| SPF 3500 ES | 1 * 10 AWG   | 1.2-1.6 Nm     |
| SPF 5000 ES | 1 * 8 AWG    | 1.2-1.6 Nm     |

**ОСТОРОЖНО!!** Пожалуйста, установите прерыватель со стороны батареи и входа переменного тока. Это обеспечит надежное отключение инвертора во время обслуживания и полную защиту от перегрузки по току от батареи и входу переменного тока.

Рекомендуемые характеристики автоматического выключателя батареи для каждого инвертора:

| Модель      | 1 автомат на каждый инвертор* |
|-------------|-------------------------------|
| SPF 3500 ES | 100A / 60VDC                  |
| SPF 5000 ES | 150A / 60VDC                  |

\* Если вы хотите использовать только один прерыватель на стороне батареи для всей системы, номинал прерывателя должен быть в X раз быть больше тока 1 единицы. «Х» указывает количество инверторов, подключенных параллельно.

Рекомендуемые характеристики автоматического выключателя на входе переменного тока при однофазной системе:

| Модель      | 2 инвертора | 3 инвертора | 4 инвертора | 5 инверторов | 6 инверторов |
|-------------|-------------|-------------|-------------|--------------|--------------|
| SPF 3500 ES | 80A/230VAC  | 120A/230VAC | 160A/230VAC | 200A/230VAC  | 240A/230VAC  |
| SPF 5000 ES | 100A/230VAC | 150A/230VAC | 200A/230VAC | 250A/230VAC  | 300A/230VAC  |

**Примечание 1:** Вы можете использовать прерыватель 40А для SPF 3500 ES и 50А для SPF 5000 ES только при использовании одного устройства. Каждый инвертор имеет свой прерыватель на входе переменного тока.

**Примечание 2:** При 3-х фазной системе, вы можете использовать 4-х полюсный выключатель, номинальный ток соответствует току фазы, которая имеет максимальное количество инверторов. Или можете следовать предложению примечания 1.

Рекомендуемые емкости аккумуляторов при параллельном подключении инверторов:

| Кол-во паралл. инверторов | 2     | 3     | 4     | 5      | 6      |
|---------------------------|-------|-------|-------|--------|--------|
| Емкость аккумуляторов     | 400AH | 600AH | 800AH | 1000AH | 1200AH |

**ВНИМАНИЕ!** Все инверторы, включенные параллельно, должны быть подключены к одному и тому же блоку аккумуляторов. В противном случае инверторы перейдут в аварийный режим.

### Параллельная работа в однофазной системе

**ВНИМАНИЕ!** Все инверторы должны быть подключены к одной и той же группе аккумуляторов, и все силовые кабели от инверторов к батареям должны иметь одинаковую длину.

Два инвертора в параллель:

Подключение силовых кабелей

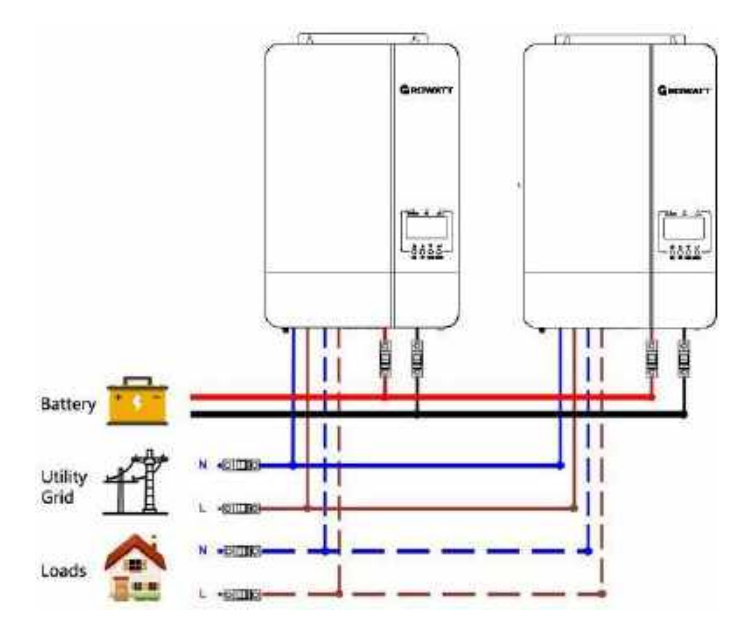

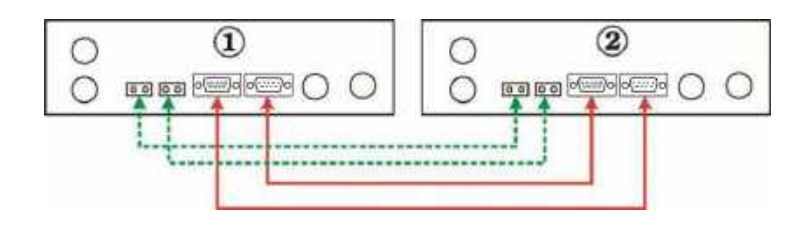

#### Подключение силовых кабелей

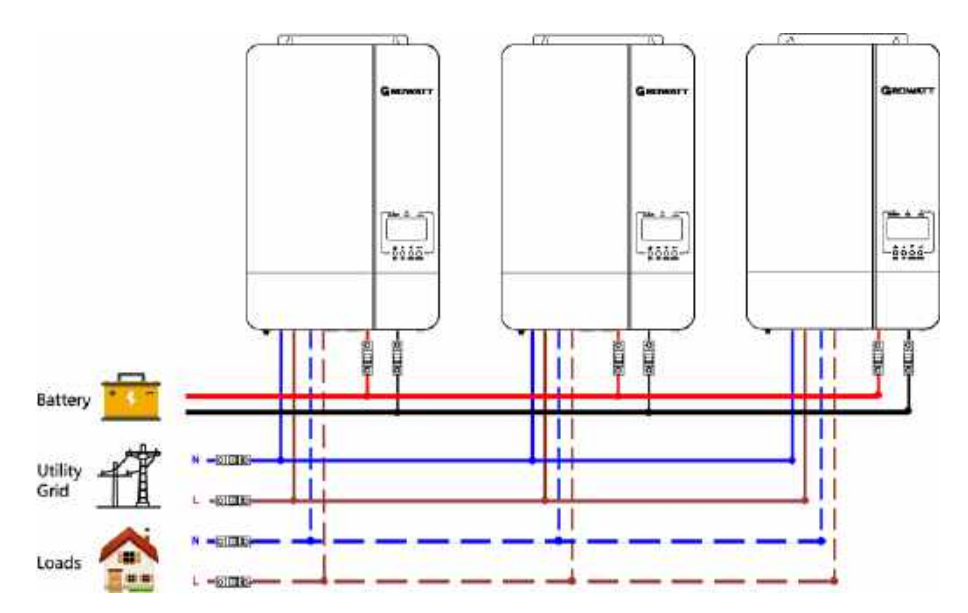

### Коммуникационное соединение

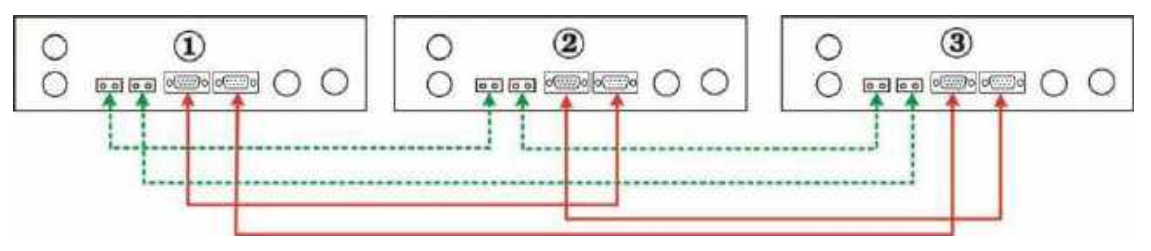

Четыре инвертора в параллель:

Подключение силовых кабелей

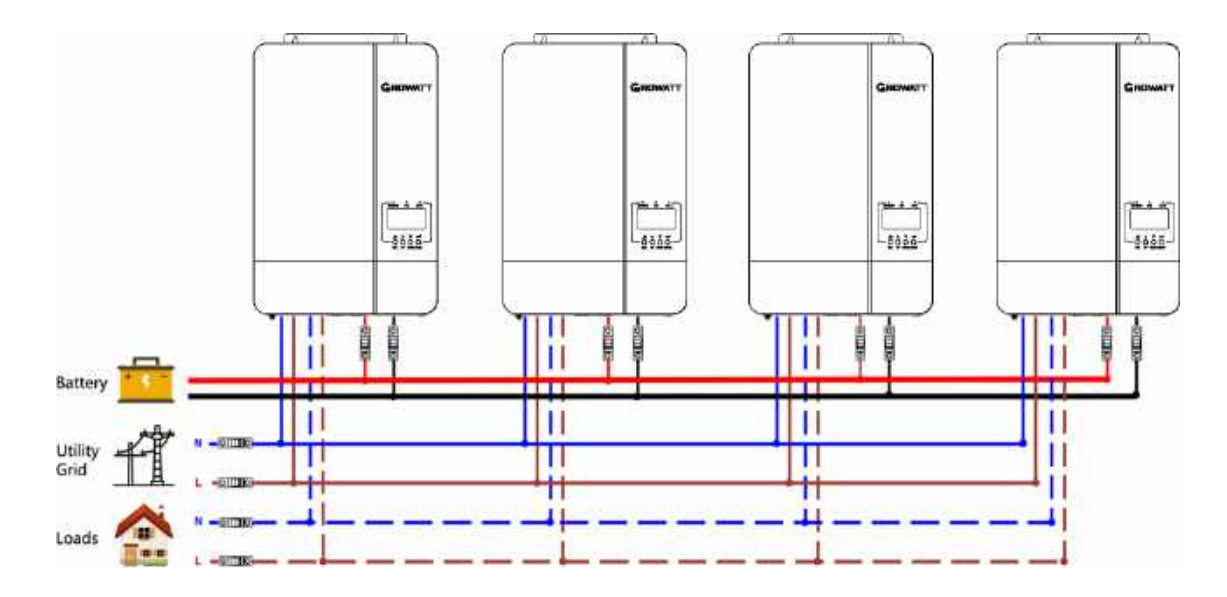

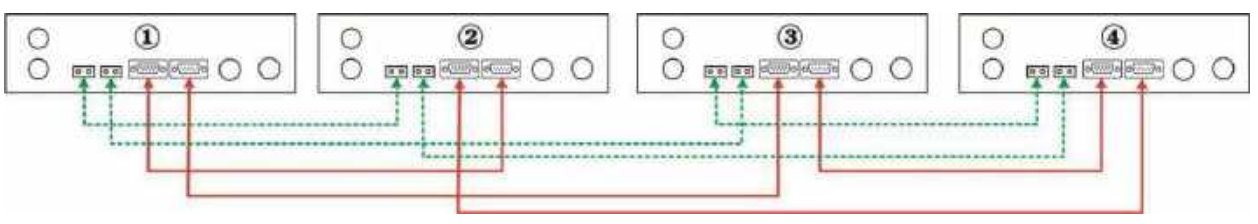

### Пять инверторов в параллель Подключение силовых кабелей

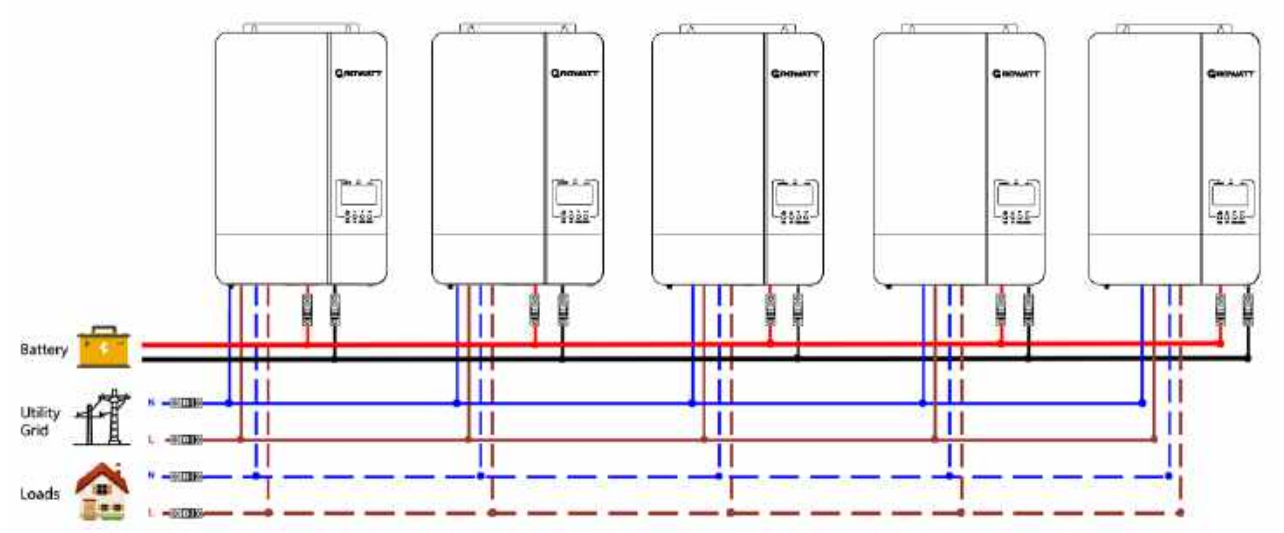

### Коммуникационное соединение

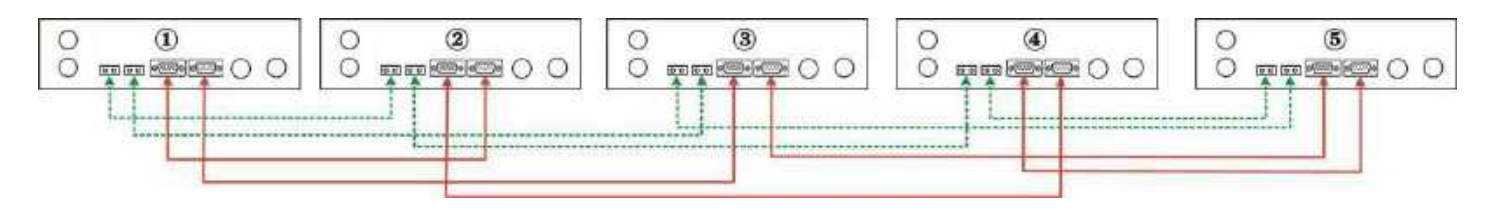

Шесть инверторов в параллель: Подключение силовых кабелей

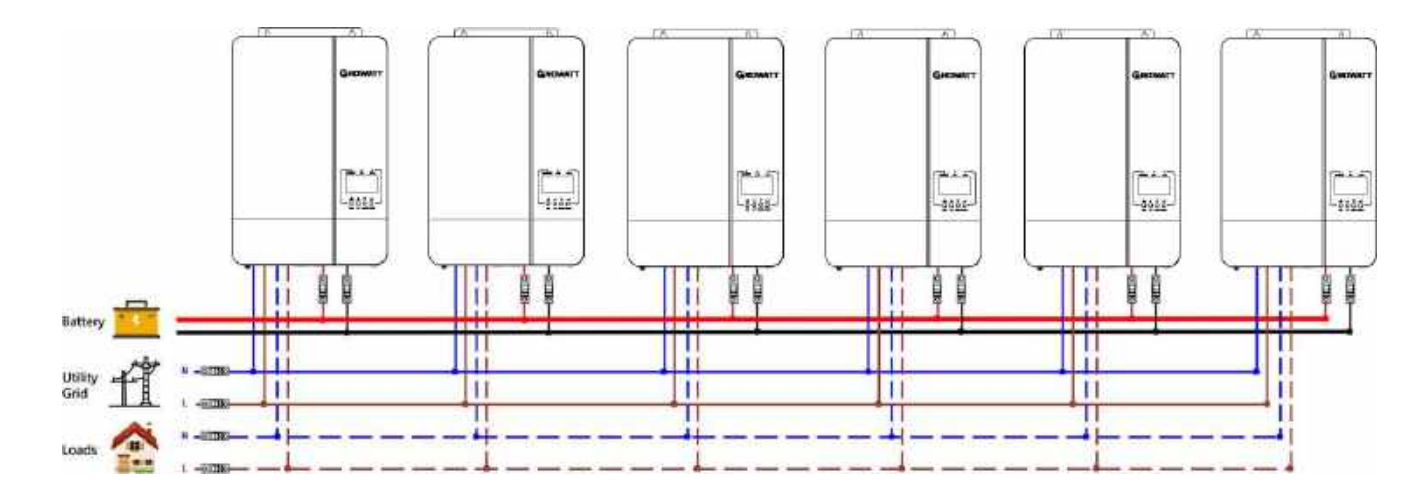

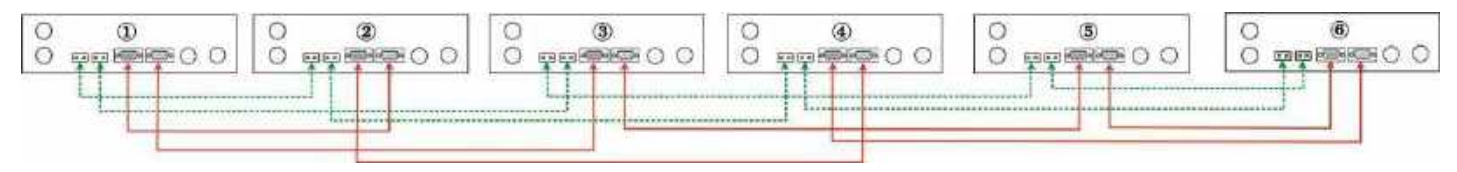

# Параллельная работа при 3-х фазной конфигурации системы

**ВНИМАНИЕ!** Все инверторы должны быть подключены к одной и той же группе аккумуляторов, и все силовые кабели от инверторов к батареям должны иметь одинаковую длину.

По одному инвертору на фазе:

Подключение силовых кабелей

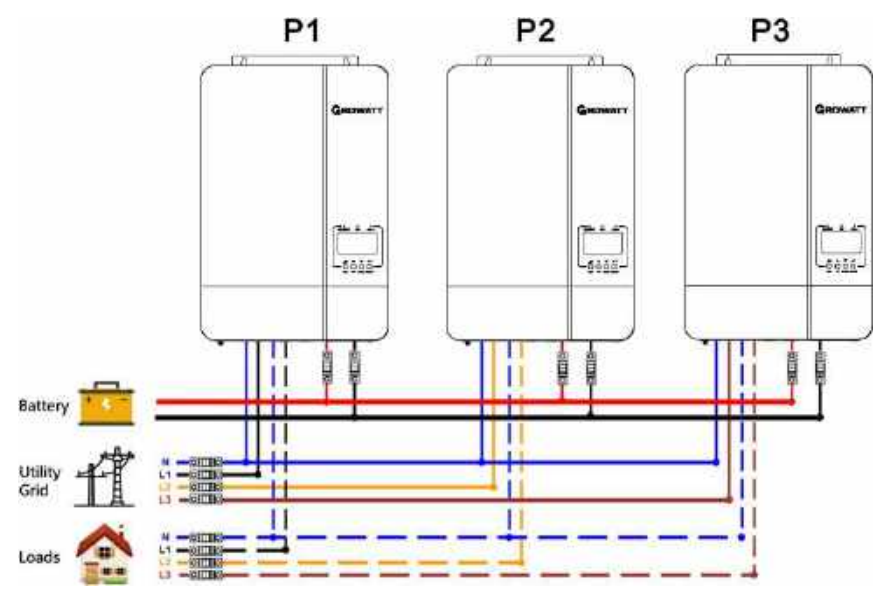

### Коммуникационное соединение

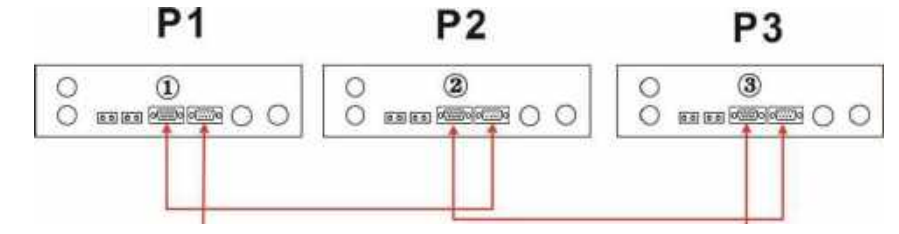

Два инвертора в одной фазе и только по одному инвертору на остальных фазах: Подключение силовых кабелей

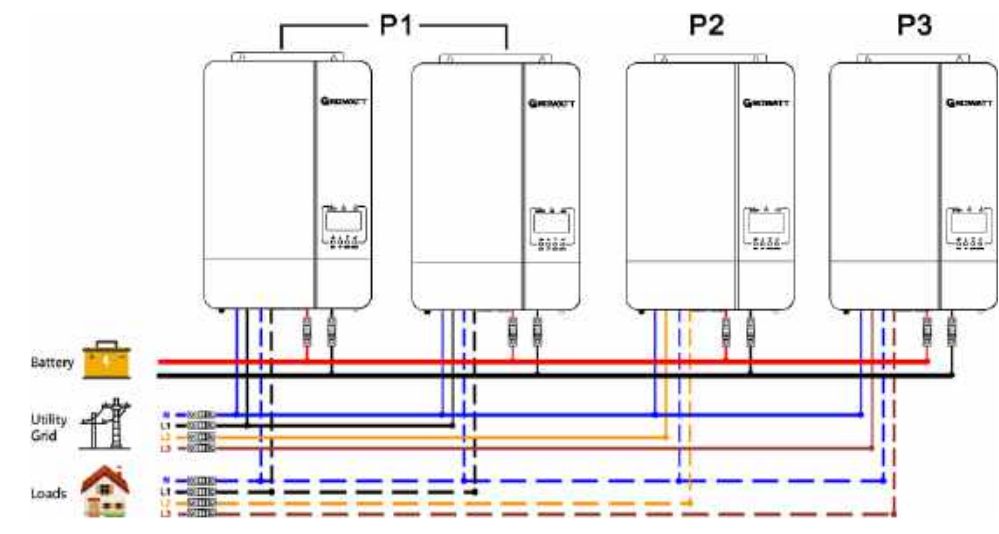

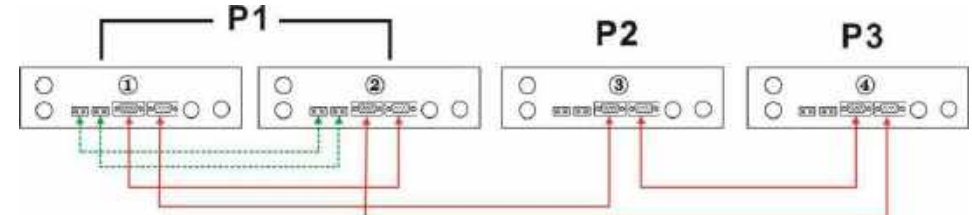

По два инвертора на двух фазах и только один инвертор на оставшейся фазе: Подключение силовых кабелей

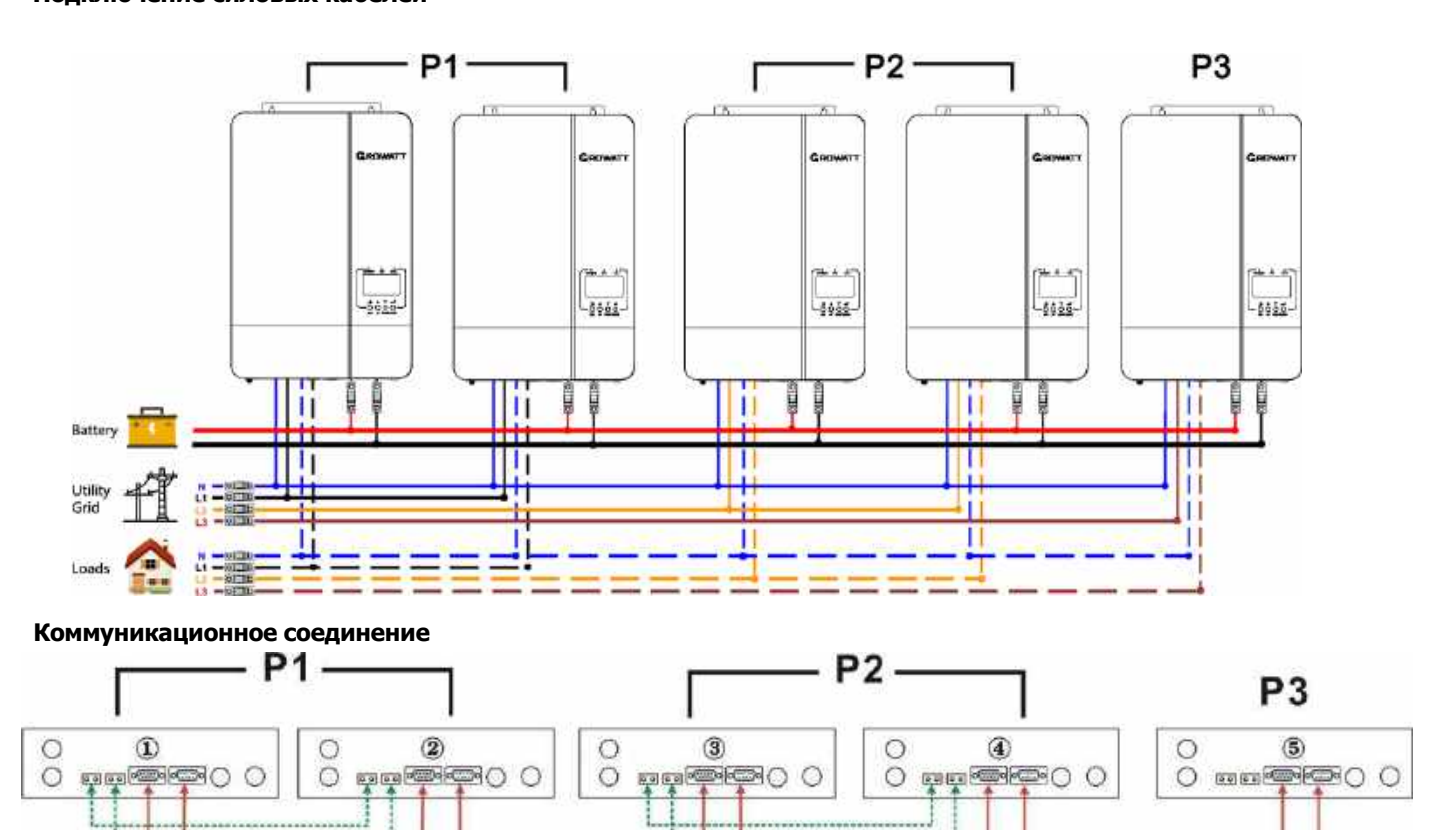

Три инвертора в одной фазе и только по одному инвертору на остальных двух фазах: Подключение силовых кабелей

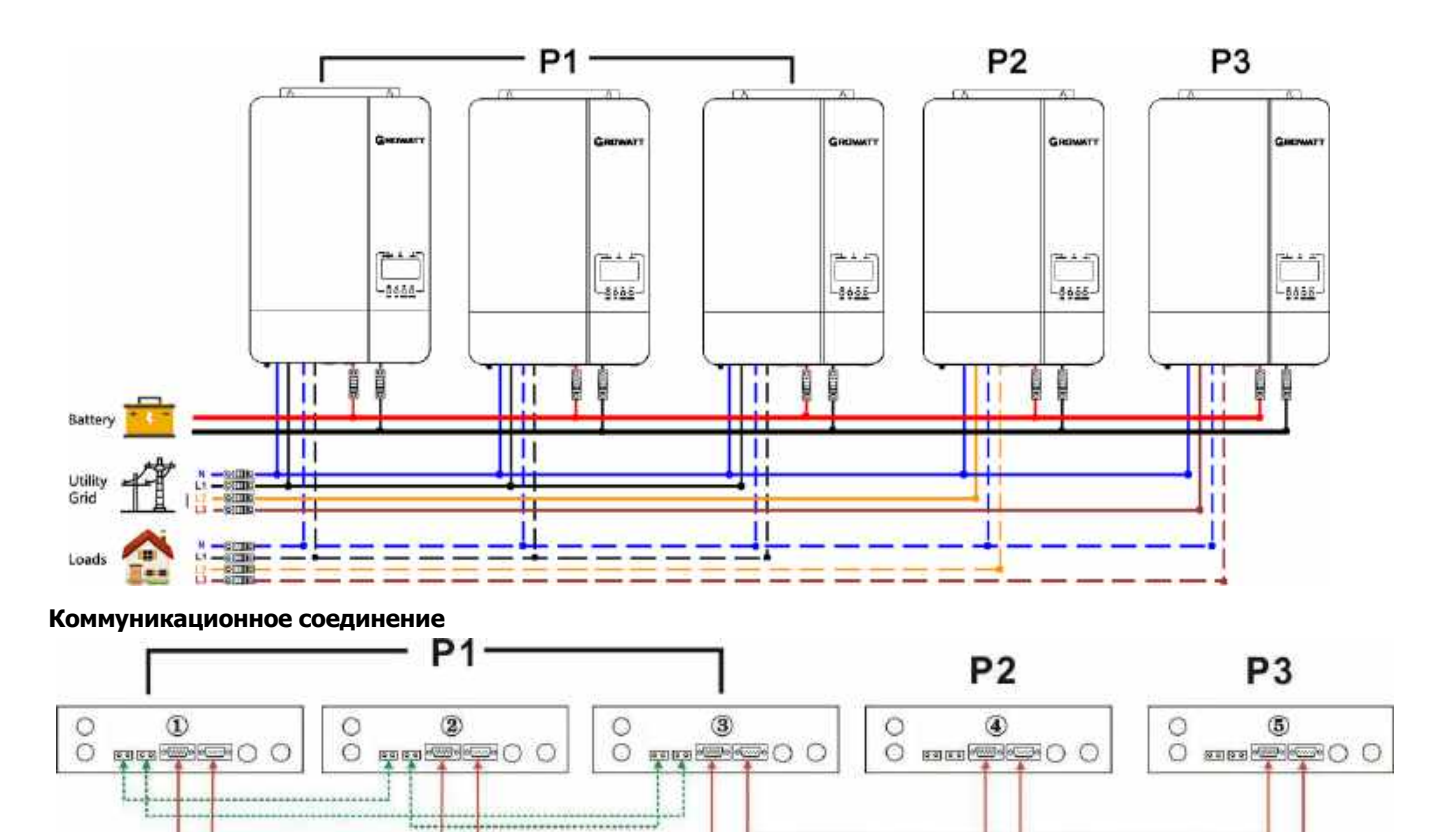

### По два инвертора на каждой фазе:

Подключение силовых кабелей

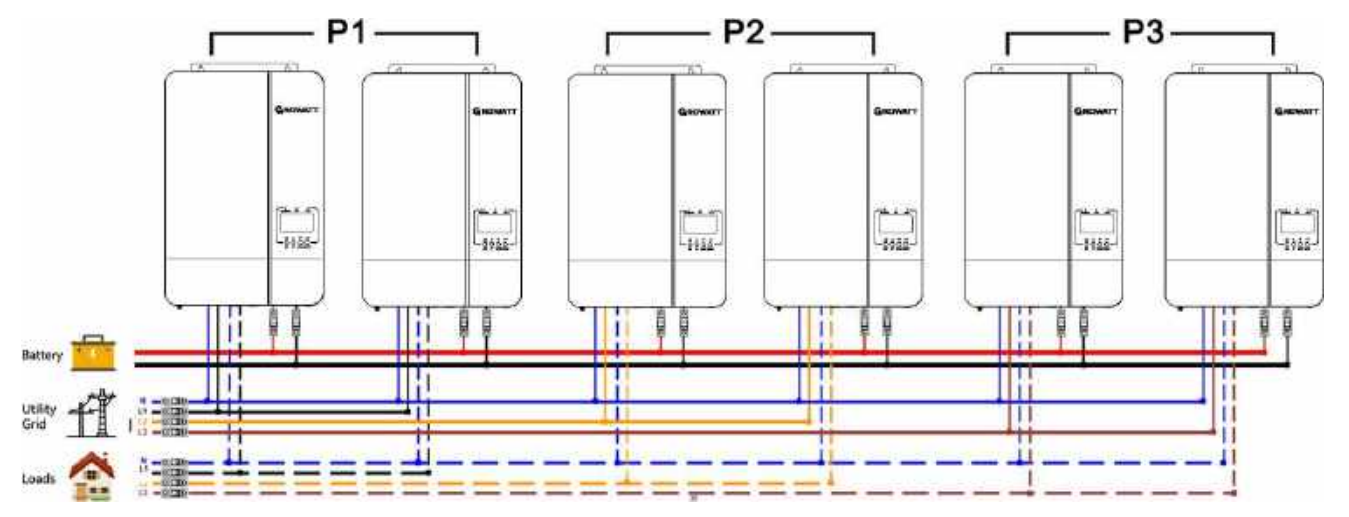

#### Коммуникационное соединение

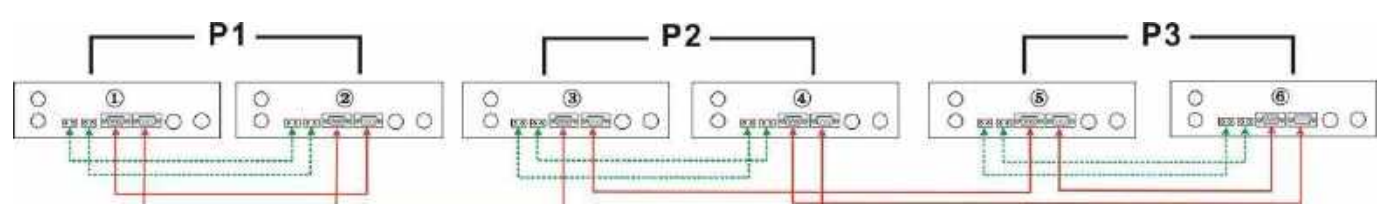

Три инвертора в одной фазе, два инвертора во второй фазе и один инвертор в третьей фазе: Подключение силовых кабелей

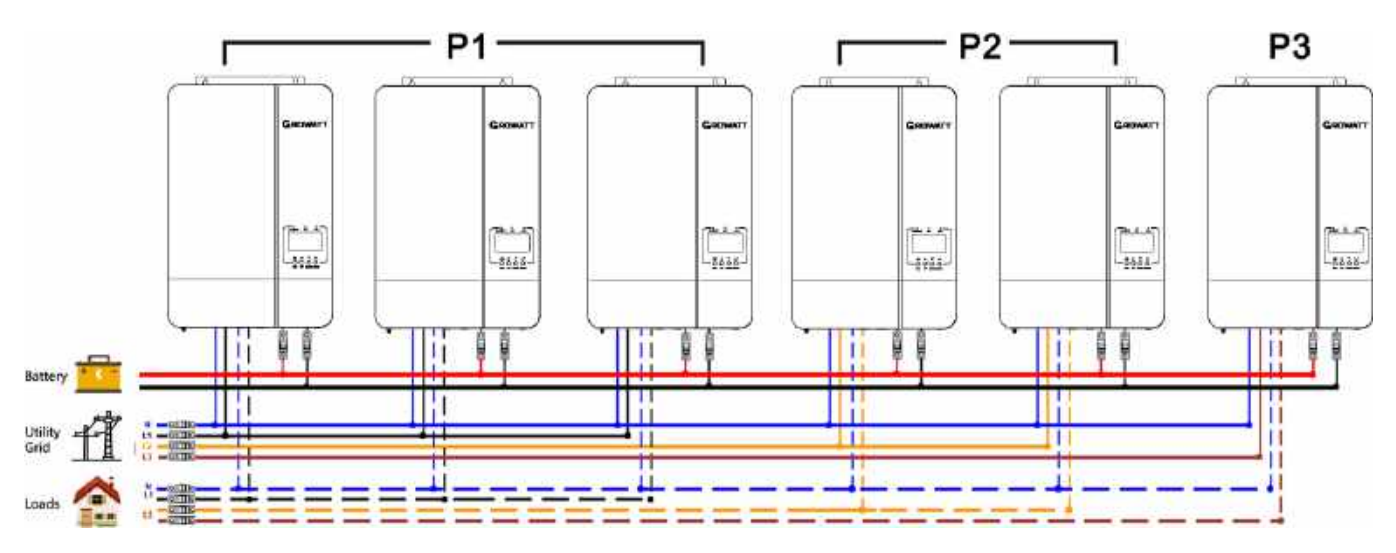

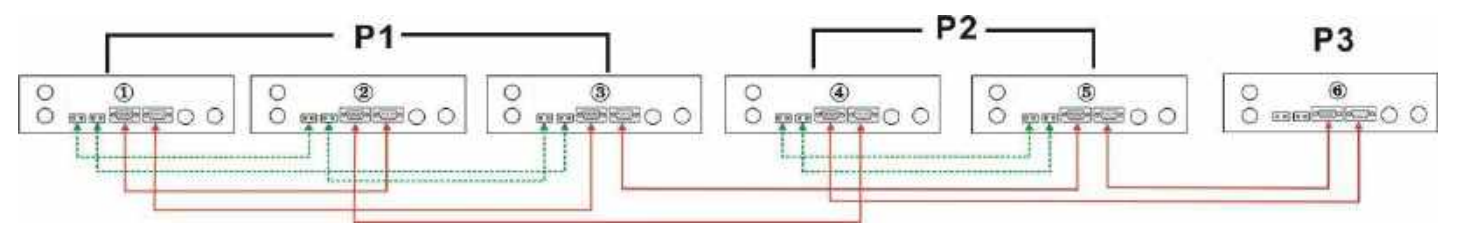

### Подключение силовых кабелей

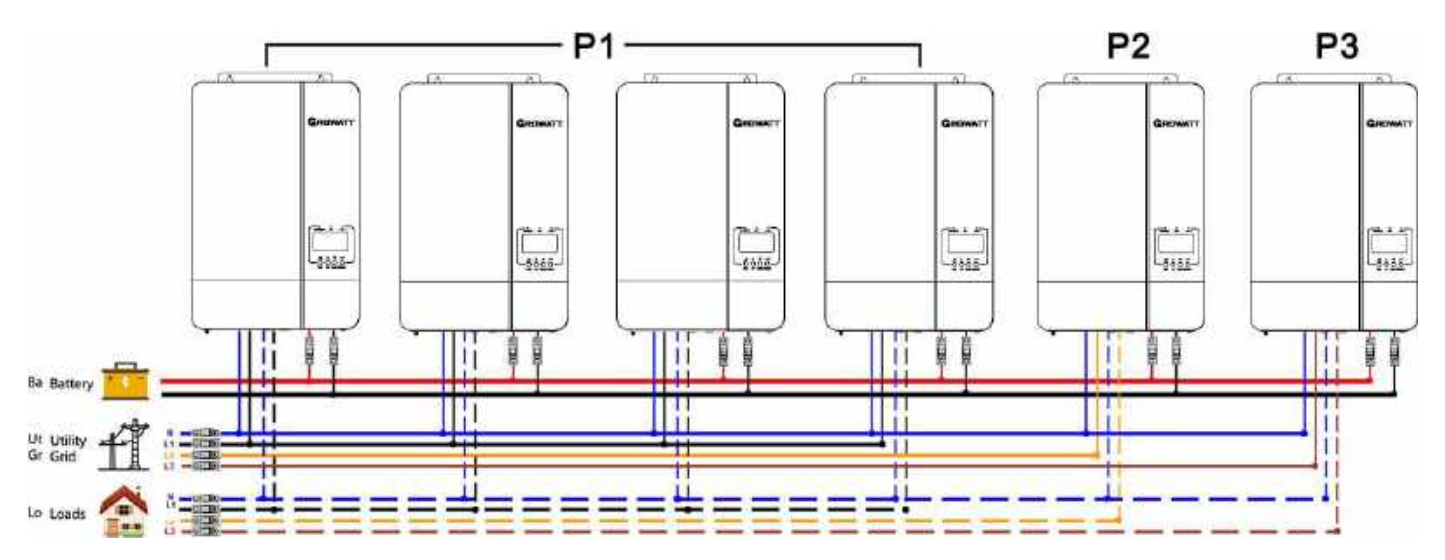

#### Коммуникационное соединение

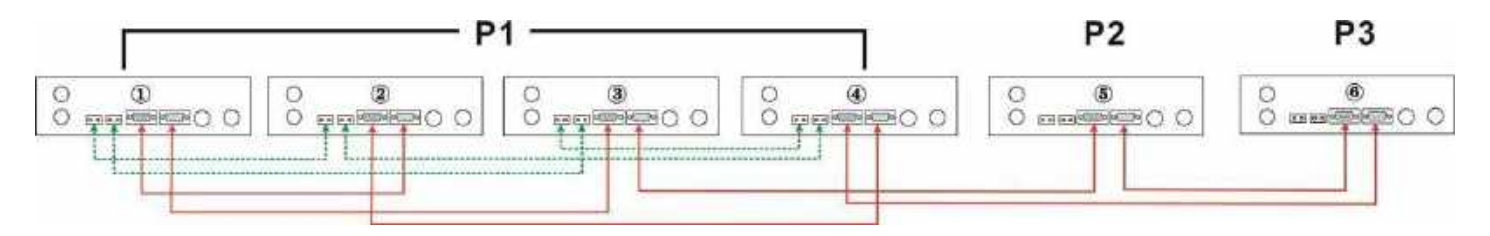

**ВНИМАНИЕ:** Не подключайте кабель распределения тока между инверторами, которые находятся в разных фазах. В противном случае это может повредить инверторы.

### Подключение РV модулей

Пожалуйста, обратитесь к руководству пользователя отдельного блока для подключения фотоэлектрических (PV) модулей на странице 10.

ВНИМАНИЕ: Каждый инвертор должен подключаться к своим фотоэлектрическим модулям.

### Настройка и отображение ЖК-дисплея

См. программу 23 на странице 18.

#### Параллельно в одной фазе

Шаг 1: Перед вводом системы в эксплуатацию проверьте следующие требования:

- Правильное подключение всех проводов
- Убедитесь, что все выключатели на стороне нагрузки разомкнуты, и каждый нейтральный провод каждого блока соединен вместе.

Шаг 2: Включите каждое устройство и установите «PAL» в программе 23 настройки ЖК-дисплея каждого устройства. А затем выключите все блоки.

**Примечание.** При настройке программы ЖК-дисплея необходимо выключить переключатель. В противном случае настройку нельзя будет запрограммировать.

Шаг 3: Включите каждый блок.

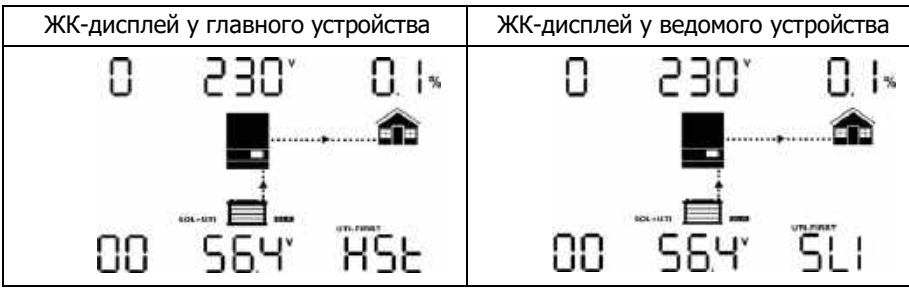

ВНИМАНИЕ: Ведущее и ведомое устройства определяются случайным образом.

Шаг 4: Включите все прерыватели переменного тока на входах переменного тока. Желательно подключить к сети все инверторы одновременно. В противном случае отобразится предупреждение 15.

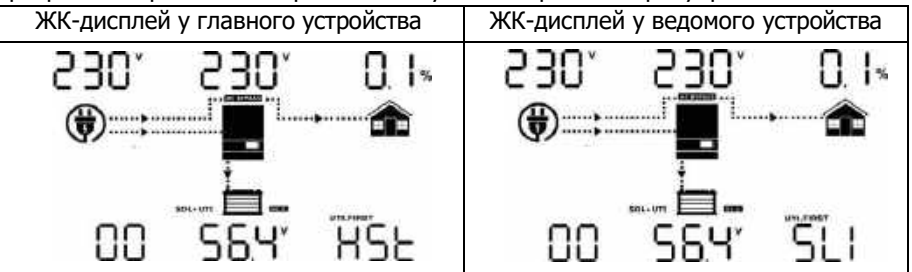

Шаг 5: Если нет сигналов о неисправности, параллельная система полностью установлена. Шаг 6: Включите все прерыватели на стороне нагрузки. Система начнет питать нагрузку.

### Параллельная работа в 3-х фазной системе

Шаг1: Перед вводом системы в эксплуатацию, проверьте следующие требования:

- Правильное подключение проводов
- Убедитесь, что все выключатели на стороне нагрузки разомкнуты, а каждый нейтральный провод каждого устройства соединены вместе.

Шаг 2: Включите все блоки и последовательно настройте программу 23 ЖК-дисплея как Р1, Р2 и Р3. Затем выключите все блоки.

**Примечание.** При настройке программы ЖК-дисплея, необходимо выключить переключатель. В противном случае настройку нельзя будет запрограммировать.

Шаг 3: Включите все блоки последовательно. Сначала включите инвертор HOST, затем по очереди включите остальные.

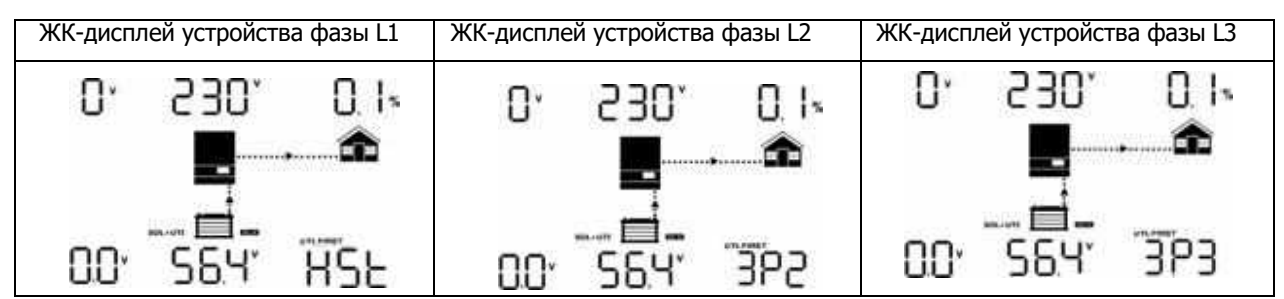

Шаг 4: Включите все прерыватели на входах переменного тока. Если обнаружено соединение переменного тока и три фазы совпадают с настройками устройств, они будут работать нормально. В противном случае они будут отображать предупреждение 15/16 и не будут нормально работать в линейном режиме.

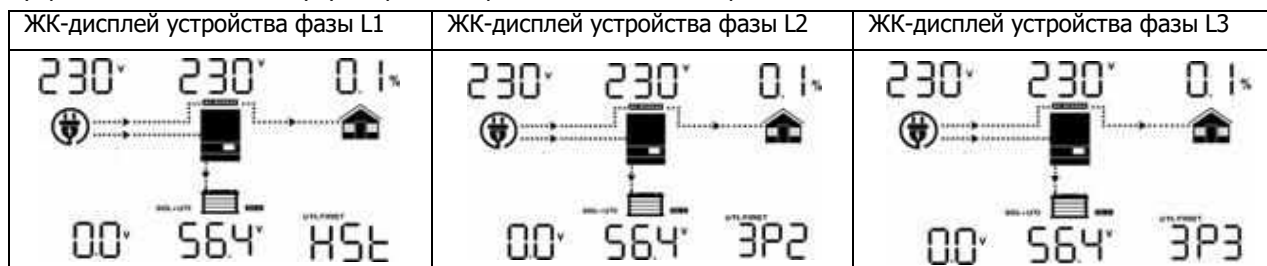

Шаг 5: Если нет аварийной сигнализации и ошибок, система для поддержки 3-фазной работы полностью установлена. Шаг 6: Включите все прерыватели на стороне нагрузки. Система начнет подавать питание на нагрузку.

**Примечание 1:** Если в фазе L1 только один инвертор, на ЖК-дисплее отображается «HST». Если имеется более одного инвертора, то на ЖК-дисплее главного (HOST) инвертора будет отображаться «HST», на остальные инверторы на фазе L1 будут отображаться как «3P1».

**Примечание 2:** Чтобы избежать перегрузки, перед включением выключателей на стороне нагрузки лучше сначала запустить систему без питания нагрузки.

**Примечание 3:** При переходе на работу от аккумуляторов, существует некоторое время переключения. Может произойти прерывание электропитания нагрузок, которые чувствительны к времени переключения.

# Коды неисправности и их описание

| Код<br>неисправности | Описание неисправности                   | Показания на дисплее |
|----------------------|------------------------------------------|----------------------|
| 01                   | Вентилятор заблокирован                  | 0  _                 |
| 02                   | 02 Защита от перегрева                   |                      |
| 03                   | Напряжение аккумулятора слишком высокое  |                      |
| 04                   | Напряжение аккумулятора слишком низкое   |                      |
| 05                   | Короткое замыкание на выходе             |                      |
| 06                   | Напряжение на выходе слишком высокое.    |                      |
| 07                   | Отключение по перегрузке                 |                      |
| 08                   | Напряжение на шине слишком высокое       |                      |
| 09                   | Ошибка плавного пуска                    |                      |
| 51                   | Перегрузка по току или скачок тока       |                      |
| 52                   | Напряжение на шине слишком низкое        |                      |
| 53                   | Ошибка плавного пуска инвертора          |                      |
| 55                   | Повышенное напряжение DC на выходе AC    |                      |
| 56                   | Подключение аккумулятора открыто         |                      |
| 57                   | Датчик тока вышел из строя               |                      |
| 58                   | Выходное напряжение слишком низкое       |                      |
| 60                   | Ошибка отрицательной мощности            | 60-                  |
| 61                   | Напряжение от PV модулей слишком высокое | 6 I <u>-</u>         |
| 62                   | Ошибка внутренней связи                  | -53                  |
| 80                   | Неисправность CAN-шины                   |                      |
| 81                   | Потеря HOST (главного инвертора)         | 8                    |

# Индикация предупреждений

| Код<br>предупрежде | Описание события                                          | Звуковой сигнал                 | Значок<br>(мигающий) |
|--------------------|-----------------------------------------------------------|---------------------------------|----------------------|
| 01                 | Вентилятор заблокирован, при<br>включенном инверторе      | Звуковой сигнал 3 раза в сек.   | []  △                |
| 02                 | Повышенная температура                                    | Звуковой сигнал 1 раз в сек.    | 02                   |
| 03                 | Перезаряд аккумулятора                                    | Звуковой сигнал 1 раз в сек.    | 03                   |
| 04                 | Низкий заряд батареи                                      | Звуковой сигнал 1 раз в сек.    | 04                   |
| 07                 | Перегрузка                                                | Звуковой сигнал каждые 0,5 сек. | 07^                  |
| 10                 | Низкая выходная мощность                                  | Звуковой сигнал 3 раза в сек.   | <b>I</b> 0^          |
| 12                 | Заряд от солнца прекращен из-за<br>низкого заряда батарей | Звуковой сигнал 1 раз в сек.    | 12×                  |
| 13                 | Заряд от солнца прекращен из-за высокого напряжения PV    | Звуковой сигнал 1 раз в сек.    | 3∝                   |
| 14                 | Заряд от солнца прекращен из-за<br>перегрузки             | Звуковой сигнал 1 раз в сек.    | ¦Ч▲                  |
| 15                 | Разные сетевые вводы при<br>параллельном подключении      | Звуковой сигнал 1 раз в сек.    | <u>is</u>            |
| 16                 | Ошибка фазы параллельного входа                           | Звуковой сигнал 1 раз в сек.    |                      |
| 17                 | Потеря фазы на выходе при<br>параллельном подключении     | Звуковой сигнал 1 раз в сек.    |                      |
| 18                 | Перегрузка по току                                        | Звуковой сигнал 1 раз в сек.    | 8∗                   |
| 19                 | Отключение аккумулятора                                   | Без звукового сигнала           | 19                   |
| 20                 | Ошибка связи с BMS                                        | Звуковой сигнал 1 раз в сек.    | 20∝                  |
| 21                 | Низкая мощность PV модулей                                | Звуковой сигнал 1 раз в сек.    | 2 I^                 |
| 22                 | Параллельная работа устройств без батарей запрещена       | Звуковой сигнал 1 раз в сек.    | 22₄                  |
| 25                 | Мощность параллельных<br>инверторов разная                | Звуковой сигнал 1 раз в сек.    | 2S^                  |
| 33                 | Потеря связи с BMS                                        | Звуковой сигнал 1 раз в сек.    | <u> </u>             |
| 34                 | Перенапряжение отдельной ячейки                           | Звуковой сигнал 1 раз в сек.    | <u> </u>             |
| 35                 | Переразряд отдельной ячейки                               | Звуковой сигнал 1 раз в сек.    | <u>35</u> ^          |
| 36                 | Общее перенапряжение литиевой<br>батареи                  | Звуковой сигнал 1 раз в сек.    | 36                   |
| 37                 | Переразряд литиевой батареи                               | Звуковой сигнал 1 раз в сек.    | <u> </u>             |
| 38                 | Низкое напряжение при разряде                             | Звуковой сигнал 1 раз в сек.    | 38*                  |
| 39                 | Высокое напряжение при заряде                             | Звуковой сигнал 1 раз в сек.    | <u> </u>             |
| 40                 | Высокая температура при разряде                           | Звуковой сигнал 1 раз в сек.    |                      |
| 41                 | Высокая температура при заряде                            | Звуковой сигнал 1 раз в сек.    | <u> </u>             |
| 42                 | Высокая температура на мосфетах                           | Звуковой сигнал 1 раз в сек.    |                      |
| 43                 | Высокая температура на литиевом аккумуляторе              | Звуковой сигнал 1 раз в сек.    | Ч <u>Ј</u> ^         |
| 44                 | Низкая температура на литиевом аккумуляторе               | Звуковой сигнал 1 раз в сек.    | ЧЧ▲                  |
| 45                 | Система прекращает работу                                 | Звуковой сигнал 1 раз в сек.    | 45^                  |

# Режим заряда батареи Equalization (выравнивания)

В контроллер заряда добавлен режим Equalization (выравнивания). Он устраняет накопление негативных химических эффектов, таких как расслоение, состояние, при котором концентрация кислоты в нижней части батареи выше, чем в верхней. Режим Equalization также помогает удалить кристаллы сульфата, которые могли скопиться на пластинах. Если не установить этот флажок, состояние, называемое сульфатацией, снизит общую емкость аккумулятора. Поэтому рекомендуется периодически выполнять режим заряда батареи Equalization.

### • Как включить режим заряда Equalization

Сначала вы должны включить функцию (Equalization) выравнивания заряда батареи в программе настройки ЖК-дисплея 43. Затем включите эту функцию в устройстве одним из следующих способов:

1. Установив интервал выравнивания (Equalization) в программе 47.

2. Активировав режим Equalization сразу в программе 48.

### • Когда включается режим заряда Equalize

На этапе поддерживающего режима заряда (float), когда достигается установленный интервал времени для этапа выравнивания (Equalization). Режим Equalization в ручном режиме можно активировать и немедленно.

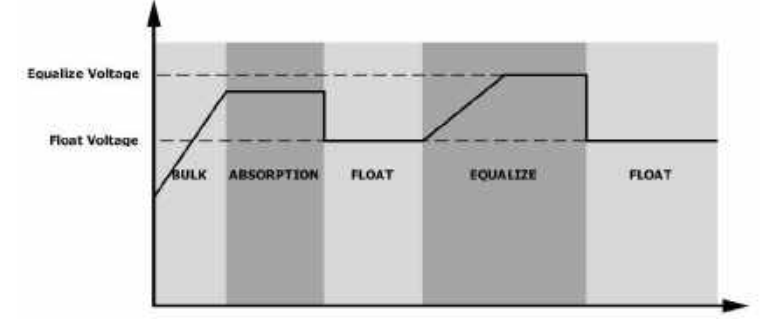

### • Время заряда в режиме Equalize и time-out

На этапе выравнивания (Equalize), контроллер заряда поднимает напряжение до максимально возможного напряжения заряда указанного типа аккумулятора, пока напряжение аккумулятора не достигнет порога напряжения выравнивания (Equalize). Затем напряжение стабилизируется. Батарея будет оставаться на этапе выравнивания (Equalize) на период установленного времени выравнивания АКБ.

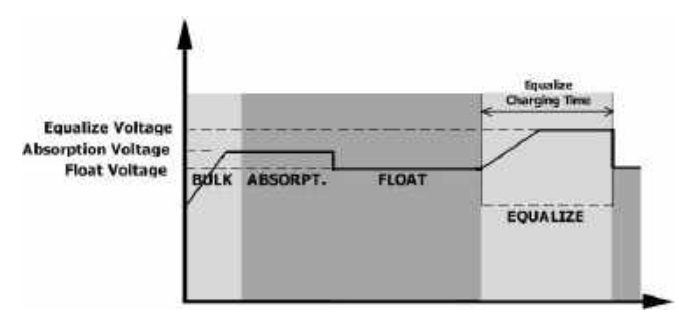

Однако на этапе выравнивания, когда время выравнивания батареи истекло, а напряжение батареи не поднялось до напряжения выравнивания, контроллер заряда продлит время выравнивания батареи до тех пор, пока напряжение на батарее не достигнет напряжения выравнивания. Если напряжение батареи по-прежнему будет ниже, чем напряжение выравнивания и настройка тайм-аута режима выравнивания истекла, контроллер заряда остановит выравнивание и вернется в плавающий режим заряда (float).

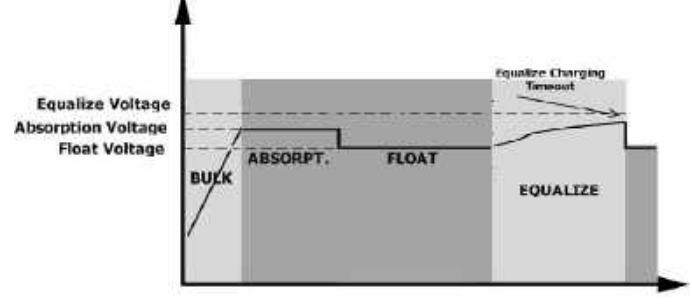

# Технические характеристики

Таблица 1 Технические характеристики линейного режима

| Модель инвертора                                                                                                    | SPF 3500 ES                                                                                              | SPF 5000 ES                                          |
|----------------------------------------------------------------------------------------------------|----------------------------------------------------------------------------------------------------|------------------------------------------------------|
| Форма волны входного напряжения                                                                                                 | яжения Синусоидальная (форма волны такая же как у входного напряжения от внешней сети или от генератора) |                                                      |
| Номинальное входное напряжение                                                                                                  | 230Vac                                                                                                   |                                                      |
| Отключение по нижнему порогу<br>напряжения перем. тока на входе                                                                 | 170Vас±7V (в режиме нас<br>(в режиме настройки Арр                                                       | тройки UPS); 90Vac±7V<br>liances)                    |
| Возврат к работе при напряжении<br>на входе                                                                                     | 180Vас±7V (в режиме нас<br>100Vас±7V (в режиме нас                                                       | тройки UPS);<br>тройки Appliances)                   |
| Отключение по верхнему порогу<br>напряжения перем. тока на входе                                                                | 280Va                                                                                                    | ic±7V                                                |
| Возврат к работе при напряжении<br>на входе                                                                                     | 270Va                                                                                                    | ic±7V                                                |
| Максимальное входное напряжение переменного тока                                                                                | 300                                                                                                    | Vac                                                  |
| Номинальная частота входного<br>напряжения                                                                                      | 50Hz / 60Hz (Авто определение)                                                                           |                                                      |
| Отключение по нижнему порогу<br>частоты входного напряжения                                                                     | 40±1Hz                                                                                                   |                                                      |
| Возврат к работе при частоте<br>входного напряжения                                                                             | 42±1Hz                                                                                                   |                                                      |
| Отключение по верхнему порогу<br>частоты входного напряжения                                                                    | 65±1Hz                                                                                                   |                                                      |
| Возврат к работе при частоте<br>входного напряжения                                                                             | 63±                                                                                                    | 1Hz                                                  |
| Защита от короткого замыкания на выходе                                                                                         | Автоматический                                                                                           | выключатель                                          |
| Эффективность (линейный режим)                                                                                                  | >95% (При номинальной мощн<br>заряженном                                                                 | ности нагрузки и при полностью<br>аккумуляторе )     |
| Время переключения 10ms типичное, 20ms Max@ единичного устройство при параллельном подключении устройств                        |                                                                                                    | диничного устройство <30ms @<br>одключении устройств |
| Снижение выходной мощности:<br>Когда входное напряжение переменного<br>тока падает менее 170 В, выходная<br>мощность снижается. | Cutput Power<br>Rated Power<br>20% Power<br>90V 170V                                                     | 280V Input Voltage                                   |

# Таблица 2. Характеристики в режиме инвертора

| Модель инверторов                                                                                                    | SPF 3500 ES                                      | SPF 5000 ES           |
|----------------------------------------------------------------------------------------------------|--------------------------------------------------|-----------------------|
| Номинальная выходная мощность                                                                                                    | 3.5KVA/3.5KW                                     | 5KVA/5KW              |
| Форма волны выходного напряжения                                                                                                    | Чистая синусоида                                 |                       |
| Выходное напряжение                                                                                                    | 230Vac                                           | c±5%                  |
| Частота выходного напряжения                                                                                                    | 50                                               | Hz                    |
| Номинальный выходной ток                                                                                                    | 15.2A                                            | 21.7A                 |
| Максим. ток на выходе/длительность                                                                                                    | 80A/ 3                                           | 00µs                  |
| Защита от перегрузки по току на<br>выходе                                                                                                    | 58A                                              | 65A                   |
| Эффективность (пиковая)                                                                                                    | 93                                               | %                     |
| Защита от перегрузки                                                                                                    | 5s@≥150% нагрузка; 10s@пр                        | ои 110%~150% нагрузки |
| Пиковая мощность нагрузки                                                                                                    | 200% от номинальной е                            | в течение 5-ти сек    |
| Номинальное напряжение на АБ                                                                                                    | 48\                                              | /dc                   |
| Напряжение холодного пуска<br>(свинцово-кислотные АКБ)                                                                                                    | 46.0                                             | Vdc                   |
| Холодный старт SOC (режим Li)                                                                                                    | По умолчанию 30%. Настраиваемый с шагом SOC +10% |                       |
| Предупреждение о низком                                                                                                    | 44 0Vdc @ насругка < 20%                         |                       |
| напряжении постоянного тока                                                                                                    | 42 8Vdc @ 20% < нагрузка < 50%                   |                       |
| (свинцово-кислотные АКБ)                                                                                                    | 40.4Vdc @ нагрузка ≥ 50%                         |                       |
| Снятие предупреждения о низком                                                                                                    | 46.0Vdc @ наг                                    | рузка < 20%           |
| напряжении постоянного тока                                                                                                    | 44.8Vdc @ 20%                                    | % ≤ нагрузка < 50%    |
| (свинцово-кислотные АБ)                                                                                                    | 42.4Vdc @ наг                                    | рузка ≥ 50%           |
| Нижний порог напряжения, при                                                                                                    | 42 0Vdc @ наг                                    | рузка < 20%           |
| котором отключается нагрузка                                                                                                    | 40.8Vdc @ 209                                    | % ≤ нагрузка < 50%    |
| (свинцово-кислотные акв)                                                                                                    | 38.4Vdc @ наг                                    | рузка ≥ 50%           |
| Нижний порог напряжения<br>отключения нагрузки (режим Li)                                                                                                    | 42.0                                             | Vdc                   |
| Предупреждение о низком уровне<br>заряда SOC (режим Li)                                                                                                    | Настраиваемый с                                  | шагом SOC +5%         |
| Снятие предупреждения о низком                                                                                                    |                                                  |                       |
| состоянии заряда АБ SOC (режим Li)                                                                                                    | Настраиваемый с шагом SOC +10%                   |                       |
| Отключение нагрузки при<br>минимальном уровне заряда SOC                                                                                                    | По умолчанию 20%, настраиваемый 5%~50%           |                       |
| Максимальное напряжение заряда                                                                                                    | 56.4Vdc (напряжение заряда )                     |                       |
| Пиковое значение напряжение отключения при зараде                                                                                                    | 60.8                                             | Vdc                   |
| Собственное энергопотребление                                                                                                    | - FL                                             | NW.                   |
| and the such and the second second se | <00                                              | / • • •               |

| Режимы заряда                                        |                       |                                                                                                    |                                        |  |
|------------------------------------------------------|-----------------------|----------------------------------------------------------------------------------------------------|----------------------------------------|--|
| Модель инвертора                                     |                       | SPF 3500 ES                                                                                                    | SPF 5000 ES                            |  |
| Алгоритм заряда                                      |                       | З-х стадийный                                                                                                    |                                        |  |
| Максим. ток заряд                                    | а от сети             | 60Amp(@VI/P=230Vac)                                                                                                    | 80Amp(@VI/P=230Vac)                    |  |
| Напряжения в стадии заряда                           | Flooded               | 58.4                                                                                                    | Vdc                                    |  |
| Bulk                                                 | AGM / Gel             | 56.4Vdc                                                                                                    |                                        |  |
| Напряжение в ста                                     | дии заряда Floating   | 54\                                                                                                    | /dc                                    |  |
| Кривая заряда                                        |                       | Battery Voltage, per cell<br>2.000:(2.30:e0<br>2.20:e2<br>2.20:e2<br>Ti<br>T2+12*T0.microani20res.msimumPtes<br>Inulk<br>(Constant Current) (Constant Voltag | Charging Current, S<br>Voltace<br>130% |  |
| Технические хара                                     | ктеристики при заря   | де от солнечных модулей                                                                                                    | c00014                                 |  |
| максим. мощность                                     | о солнечных модулей   | ۷۷UUC <del>۲</del>                                                                                                    | δυυυνν                                 |  |
| Максим. входной 1                                    | гок от солнечн. модул |                                                                                                    |                                        |  |
| Лиапазон рабоцег                                     | о напражения МРРТ     |                                                                                                    |                                        |  |
|                                                      |                       | 450Vdc                                                                                                    |                                        |  |
| Максим. ток обратной подачи<br>инвертора в массив PV |                       | 0A                                                                                                    |                                        |  |
| Максим. ток заряд                                    | а от PV               | 80A                                                                                                    | 100A                                   |  |
| Максим. ток заряда<br>(от сети + от PV массива)      |                       | 80A                                                                                                    | 100A                                   |  |

# Таблица 4 Общие технические характеристики

| Модель инвертора                                     | SPF 3500 ES                   | SPF 5000 ES |  |
|------------------------------------------------------|-------------------------------|-------------|--|
| Сертификат безопасности                              | CE                            |             |  |
| Диапазон рабочих температур                          | 0°C to 55°C                   |             |  |
| Температура хранения                                 | -15°C~ 60°C                   |             |  |
| Относительная влажность                              | От 5% до 95% (без конденсата) |             |  |
| Высота над уровнем моря                              | <2000m                        |             |  |
| <b>Габаритные размеры (Д*Ш*В)</b> 485 x 330 x 135 мм |                               | 0 х 135 мм  |  |
| Вес                                                  | 11.5 кг                       | 12 кг       |  |

# Поиск неисправностей

| Проблема                                                                                              | LCD/LED/Звук. сигн.                                                                   | Возможная причина                                                                                                    | Что делать                                                                                                    |
|----------------------------------------------------------------------------------------------------|---------------------------------------------------------------------------------------|----------------------------------------------------------------------------------------------------|----------------------------------------------------------------------------------------------------|
| Устройство<br>отключается в<br>процессе запуска.                                                      | LCD/LEDs и зуммер<br>будут активны в<br>течение 3 сек, а затем<br>полностью погаснут. | Напряжение батареи слишком<br>низкое.<br>(<1,91В/ ячейка или <45.84В)                                                                                         | <ol> <li>Зарядите аккумулятор.</li> <li>Замените батарею.</li> </ol>                                                                                                    |
| Не включается                                                                                         | Нет индикации                                                                         | <ol> <li>Напряжение батареи<br/>слишком низкое.</li> <li>(&lt;1,4 В/ ячейка или &lt;33.6В)</li> <li>Батарея подключена с<br/>обратной полярностью.</li> </ol> | <ol> <li>Проверьте правильность подключения<br/>батарей и проводов.</li> <li>Перезарядите аккумулятор.</li> <li>Замените батарею.</li> </ol>                                                                                                    |
|                                                                                                    | Входное напряжение<br>равно 0 на ЖК-<br>дисплее, мигает<br>зеленый светодиод.         | Сработал входной<br>предохранитель.                                                                                                    | Проверьте, не сработал ли выключатель<br>переменного тока по входу и правильно ли<br>подключена сеть на входе устройства.                                                                                                    |
| При наличии сети<br>устройство<br>работает от<br>батареи.                                             | Зеленый светодиод<br>мигает.                                                          | Электрические<br>характеристики входной сети<br>неудовлетворительные<br>(береговое подключение или<br>генератор)                                              | <ol> <li>Проверьте, не слишком ли тонкие и/или<br/>длинные провода переменного тока.</li> <li>Проверьте, хорошо ли работает<br/>генератор (если используется) и<br/>правильно ли настроен диапазон<br/>входного напряжения. (UPS→Appliance)</li> </ol> |
| -                                                                                                    | Зеленый светодиод<br>мигает.                                                          | Установите «Battery First» или<br>«Solar First» в качестве<br>приоритета источника<br>выходного сигнала.                                                      | Измените приоритет источника вывода на<br>Utility.                                                                                                    |
| Во включенном<br>состоянии инверто-<br>ра, внутреннее реле<br>периодически вклю-<br>чается и выключа- | ЖК-дисплей и<br>светодиоды мигают                                                     | Аккумулятор отключен.                                                                                                    | Проверьте качество подключения<br>аккумулятора.                                                                                                    |
| ется.                                                                                                 | Код неисправности 01                                                                  | Ошибка вентилятора.                                                                                                    | <ol> <li>Проверьте, все ли вентиляторы работают<br/>правильно.</li> <li>Замените вентилятор.</li> </ol>                                                                                                    |
|                                                                                                    | Код неисправности 02                                                                  | Внутренняя температура<br>силовых ключей инвертора<br>превышает 100°С.                                                                                        | <ol> <li>Проверьте, не перекрыт ли поток воздуха<br/>блока и не слишком ли высокая температура<br/>окружающей среды.</li> <li>Проверьте, не ослаблена ли заглушка<br/>термистора.</li> </ol>                                                           |
| Зуммер издает                                                                                         |                                                                                       | Батарея перезаряжена.                                                                                                    | Перезапустите устройство. Если ошибка повторится, обратитесь в сервисный центр.                                                                                                    |
| непрерывный<br>звуковой сигнал и<br>горит красный                                                     | код неисправности оз                                                                  | Напряжение батареи<br>слишком высокое.                                                                                                    | Проверьте количество подключенных<br>батарей и общее напряжение сборки АКБ.                                                                                                    |
| светодиод. (Код<br>неисправности)<br>Зуммер издает                                                    | Код<br>предупреждения 04                                                              | Напряжение аккумулятора/<br>SOC слишком низкое.                                                                                                    | <ol> <li>Измерьте напряжение батареи.</li> <li>Проверьте SOC батареи на ЖК-дисплее<br/>при использовании литиевого аккумулятора.</li> <li>Зарядите аккумулятор.</li> </ol>                                                                             |
| каждую секунду,<br>и мигает красный                                                                   | Код неисправности 05                                                                  | Короткое замыкание на выходе.                                                                                                    | Проверьте правильность подключения проводов и отключите несоответсв. нагрузку.                                                                                                    |
| светодиод. (код<br>предупреждения)                                                                    | Код<br>неисправности 06/58                                                            | Ненормальное напряжение<br>на выходе устройства.<br>Напряжение выше 280В АС<br>или ниже 80В АС.                                                               | <ol> <li>Уменьшите подключенную нагрузку.</li> <li>Перезапустите устройство, если ошибка<br/>повторится, обратитесь в сервисный центр.</li> </ol>                                                                                                    |
|                                                                                                    | Код неисправности 07                                                                  | Инвертор перегружен на 110%.                                                                                                    | Уменьшите подключенную нагрузку,<br>отключив часть оборудования.                                                                                                    |

|                                                                                                    | Код неисправности 08          | Напряжение на шине<br>слишком высокое.                            | <ol> <li>Если вы подключаетесь к литиевой<br/>батарее без связи, проверьте, не слишком<br/>ли высокое напряжение настроено в<br/>пунктах программы 19 и 21.</li> <li>Перезапустите устройство. Если ошибка<br/>повторится, обратитесь в ремонтный<br/>центр.</li> </ol>                                                                                                    |
|----------------------------------------------------------------------------------------------------|-------------------------------|-------------------------------------------------------------------|----------------------------------------------------------------------------------------------------|
|                                                                                                    | Код неисправности<br>09/53/57 | Внутренние компоненты<br>вышли из строя.                          | Перезапустите устройство. Если ошибка повторится, обратитесь в сервисный центр.                                                                                                    |
|                                                                                                    | Код<br>предупреждения 15      | устройств, состояние входа<br>отличается                          | Проверьте правильность подключения вход-<br>ных проводов перем. тока всех инверторов.                                                                                                    |
|                                                                                                    | Код<br>предупреждения 16      | Входная фаза неверна.                                             | Измените чередование входных фаз S и T.                                                                                                    |
|                                                                                                    | Код<br>предупреждения 17      | Выходная фаза не<br>параллельна.                                  | 1. Убедитесь, что параллельная настройка<br>является одной и той же (одиночной или<br>параллельной; 3P1,3P2,3P3).                                                                                                    |
| Зуммер издает                                                                                                | Код<br>предупреждения 20      | Литиевая батарея не может<br>связаться с инвертором.              | <ol> <li>Убедитесь, что инверторы всех фаз вкючень</li> <li>Проверьте правильность соединения<br/>кабеля связи между инвертором и<br/>аккумулятором.</li> <li>Проверьте правильность настройки типа<br/>протокола BMS.</li> </ol>                                                                                                    |
| непрерывный<br>звуковой сигнал и                                                                             | Код неисправности 51          | Перегрузка по току или скачок напряжения.                         | Перезапустите устройство, если ошибка                                                                                                    |
| горит красный                                                                                                | Код неисправности 52          | Напряжение на шине слишком низкое.                                | повторится, обратитесь в сервисный центр.                                                                                                    |
| неисправности)                                                                                               | Код неисправности 55          | Выходное напряжение не сбалансировано                             |                                                                                                    |
| Зуммер издает<br>звуковой сигнал<br>каждую секунду и<br>мигает красный<br>светодиод. (код<br>предупреждения) | Код неисправности 56          | Аккумулятор плохо<br>подсоединен или перегорел<br>предохранитель. | <ol> <li>Если вы подключаетесь к литиевой<br/>батарее без связи, проверьте, не слишком<br/>ли высокое напряжение настроено в пунктах<br/>программы 19 и 21.</li> <li>Если батарея подключена правильно,<br/>перезапустите устройство. Если ошибка<br/>повторится, обратитесь в сервисный центр.</li> </ol>                                                                                                    |
|                                                                                                    | Код неисправности 60          | Ошибка обратной мощности                                          | <ol> <li>Проверьте, не подключен ли выход<br/>переменного тока к входу сети.</li> <li>Проверьте, одинаковы ли настройки<br/>программы 8 для всех параллельных<br/>инверторов.</li> <li>Проверьте, правильно ли подключены<br/>токораспределительные кабели в одних и тех<br/>же параллельных фазах.</li> <li>Проверьте, все ли нейтральные провода<br/>всех параллельных блоков соединены вместе.</li> <li>Если проблема не устранена, обратитесь<br/>в сервисный центр.</li> </ol> |
|                                                                                                    | Код неисправности 80          | ошибка в шине САМ                                                 | <ol> <li>Проверьте правильность подключения<br/>параллельных кабелей связи.</li> <li>Проверьте правильность настроек</li> </ol>                                                                                                    |
|                                                                                                    | Код неисправности 81          | Потеря главного инвертора<br>(Host)                               | программы 23 для параллельной системы.<br>3. Если проблема не устранена, обратитесь<br>в сервисный центр.                                                                                                    |

Примечание. Чтобы перезапустить инвертор, необходимо отключить все источники питания. После того, как ЖК-экран выключится, используйте только аккумулятор при включении.